# 认证人员现场审核网络签到

# 监管系统

认证机构使用手册

备注 更新日期 更新内容 初次编写 2021-9-15 1. 新增审核员账号独立管理功能【替代用户管理中-审 核员账号管理功能】,完善资质信息展示 2. 新增"其他情况说明" 功能 2021-11-12 3. 新增"公告与手册"查询下载功能 4. "签到异常"功能新增查询条件"异常状态":已 填写/未填写 1. 新增"公告"通知功能 2. 实现审核员"异常说明""其他说明"多任务同时 2021-12-30 操作

文档更新说明

| 第1章 签到要求3         |
|-------------------|
| 1.1 签到要求          |
| 1.2 签到方式          |
| 1.3 必签领域4         |
| 第2章 登录系统4         |
| 第3章 维护联络人信息5      |
| 第4章 审核员账号管理6      |
| 4.1 核实审核员信息6      |
| 4.2 维护审核员信息7      |
| 4.3 新增境外审核员10     |
| 第5章 分支机构管理10      |
| 第6章 机构用户管理11      |
| 第7章 查看审核计划信息13    |
| 第8章 查看审核员签到信息14   |
| 第9章 签到异常查看及说明15   |
| 9.1 异常规则说明15      |
| 9.2 填写异常说明16      |
| 第10章 其他情况说明(选填)18 |
| 第11章 签到统计19       |
| 第 12 章 公告与手册查询20  |

| 第13章 发布通知22                            |
|----------------------------------------|
| 第14章 修改密码23                            |
| 第 15 章 问题/答疑24                         |
| 15.1 无法登录                              |
| 15.2 审核员无法关联计划信息24                     |
| 15.3 审核计划信息更新机制25                      |
| 15.4 签到提醒规则                            |
| 15.5 签到位置偏差较大的问题25                     |
| 15.6 审核计划现场临时调整,与上报审核计划不一致时,如何签到?25    |
| 15.7 审核计划如发生漏报,未推送审核组现场审核签到任务时,如何签到?26 |

#### 第1章 签到要求

#### 1.1 签到要求

(1) 非现场审核、远程审核无需签到

非现场审核仅适用于初审一阶段、再认证一阶段,选择非现场 审核时,无需签到。所有审核人员都进行远程审核时,审核方式报 送远程审核,远程审核无需签到。

(2) 现场审核和现场审核与远程审核相结合方式需进行签到 应由实施现场审核的人员进行签到。

1.2 签到方式

(1) 以审核组为单位进行签到

以审核组为单位进行签到,审核组中任一审核人员可代表审核 组进行签到。

(2) 一次审核须签到两次

审核首次会议开始时签到一次、审核末次会议结束时签到一次, 系统自动记录签到时间、位置。

首次会签到、末次会签退可以由组内不同的审核员操作,组内 任一审核员进行签到操作后,组内其他审核员登录时都会显示项目 审核状态(已签到/已签退),签退仅在审核结束当日才能操作。

(3) 签到时需上传首末次会议照片

签到时须上传现场审核首、末次会议照片(各1—3张)。照片 应能识别审核组全体成员(含技术专家、远程审核人员、实习审核 人员)及被审核企业。 1.3 必签领域

在质量管理体系、环境管理体系、职业健康安全管理体系(以下 简称三体系)领域,各相关认证机构实施认证现场审核(含现场审核 与远程审核相结合方式)时,应使用认证审核签到系统进行认证现场 审核管理。

在其他认证领域,鼓励认证机构使用认证审核签到系统进行认证 现场审核管理。

第2章 登录系统

用户名默认为认证机构批准号去除 CNCA-,例如: R-2002-001 默认密码 check1234#,登录后必须先修改密码

1. 打开浏览器, 输入网址: xcsh. cnca. cn

| 国家市场监督管理总局   认证人员现场审核网络签到<br>State Administration for Market Regulation                                                                                                    | 监管  | 系统       |                                                                                 |                |
|----------------------------------------------------------------------------------------------------|-----|----------|---------------------------------------------------------------------------------|----------------|
|                                                                                                    | -   | 用户登录     | ·                                                                               |                |
|                                                                                                    | 2   | 请输入用户名   |                                                                                 |                |
|                                                                                                    | 6   | 请输入密码    | ✓ 记住                                                                            |                |
|                                                                                                    | 0   | 请输入验证码   | NCGF                                                                            |                |
|                                                                                                    | 忘记题 | 登 录<br>初 |                                                                                 |                |
|                                                                                                    |     |          |                                                                                 |                |
| <ul> <li>         010-58116300     </li> <li>         医校所有:国家市场监督管理总局         地址:北京市西域区三里河东路八号 部政编码:100820         技术支持:北京中认网信息技术有限公司         第ICP备 09062530号-3         第公网安备1101050203531     </li> </ul> | 30号 |          | ()<br>()<br>()<br>()<br>()<br>()<br>()<br>()<br>()<br>()<br>()<br>()<br>()<br>( | 到"小程序<br>信 扫—扫 |

2. 输入用户名、密码、验证码,进行登录

用户名默认为认证机构批准号去除 CNCA-,例如: R-2002-001 默认密码 check1234#,登录后必须修改密码

| State Administration for Market Regulation            | 认证人员现场审核网络签到监管系统                                             | 您好,机构管理员 退出 |
|-------------------------------------------------------|--------------------------------------------------------------|-------------|
| ◆ 审核计划                                                | 密码过于简单,请修改您的密码                                               |             |
| <ul> <li>● 审核计划</li> <li>● 签到记录</li> </ul>            | 新密码: -                                                       |             |
| ◎ 签到异常                                                | 确认新密码:                                                       |             |
| <ul> <li>联络人值息</li> <li>坐标工具</li> <li>答职统计</li> </ul> | 提交                                                           |             |
| > 通知管理                                                | 关闭                                                           |             |
| ▶ 系统管理                                                |                                                              |             |
| ▶ 个人信息                                                |                                                              |             |
|                                                       |                                                              |             |
|                                                       |                                                              |             |
|                                                       |                                                              |             |
|                                                       |                                                              |             |
|                                                       |                                                              |             |
|                                                       | Copyright © 2012-2020 认证人员现场审核网络签约监管系统 - Powered By 中认网 V1.0 |             |

#### 3. 忘记密码,可以通过手机号找回登录密码。

| 找回密码   |         |
|--------|---------|
| 用 户 名: | *请输入用户名 |
| 新 密 码: | ·       |
| 确认密码:  | •       |
| 移动电话:  |         |
| 输入验证码: | 点击获取验证码 |
| 提交返    |         |

# 第3章 维护联络人信息

1. 点击左侧导航菜单: 审核计划-联络人信息

| E State A   | R市场监<br>dministration | 「督管理总」<br>for Market Regulatio | <b>司</b>   认证人 | 员现场审核 | 该网络签到 | 創监管 | 系统    |       |      | 购7. 有限公司 | ](管理员) 退出 |
|-------------|-----------------------|--------------------------------|----------------|-------|-------|-----|-------|-------|------|----------|-----------|
| ✔ 审核计划      | 认证机构名                 | k: 100 a                       | 限公司 *          | 泉入人:  |       |     |       | 泉入时间; | 至    |          |           |
| ○ 审核计划      | 所在部                   | n:                             |                | 姓名:   |       |     |       | 职务:   |      |          |           |
| ◎ 签到记录      | 手机号                   | 56:                            |                | 联系电话: |       |     |       | 电子邮件: |      |          |           |
| ○ 签到异常      |                       |                                |                |       | 1     | 查询  | 王吉 新出 | *     |      |          |           |
| ● 联络人信息     |                       |                                |                |       |       |     |       |       |      |          |           |
| ◎ 坐标工具      | 序号 机构                 | 批准号                            | 机构名称           |       | 所在部门  | 姓名  | 职务    | 手机号码  | 联系电话 | 电子邮件     | 操作        |
| 18 km 00110 | 1 CN0                 | CA-R                           | 相對有            | 限公司   | 认证审批  | 方   | 审批员   | 18611 | 0106 | 12       | 修改删除      |
| > 通知管理      | 《上一页 1                | 下一页 » 当前 1                     | / 30 条, 共1条    |       |       |     |       |       |      |          |           |
| > 系统管理      |                       |                                |                |       |       |     |       |       |      |          |           |
| > 个人信息      | 4                     |                                |                |       |       |     |       |       |      |          |           |

2. 点击"新增"按钮,新增联系人信息

| State A                                      | R市场监督管理。<br>dministration for Market Reg | <b>总局</b>   认证人员现 | 场审核网络签到监管系统 | <b>1997. 日本日本日本</b> 第公司(前1925) 總出 |
|----------------------------------------------|------------------------------------------|-------------------|-------------|-----------------------------------|
| ♥ 軍級計划                                       | 联结人团想                                    |                   |             |                                   |
|                                              | 单位名称                                     | 120               | *           |                                   |
| O SHIP                                       | 部门名称                                     |                   | *           |                                   |
| <ul> <li>0 10四人公用</li> <li>0 分松工具</li> </ul> | 地名                                       |                   |             |                                   |
| > 3509218                                    | 839                                      |                   | 3.          |                                   |
| > 茶放管理                                       | 手机                                       |                   |             |                                   |
| > 个人结意                                       | 4 40.E                                   |                   |             |                                   |
|                                              | 电子邮件                                     |                   | ]*          |                                   |
|                                              |                                          | 291               |             |                                   |

### 第4章 审核员账号管理

#### 4.1 核实审核员信息

审核员基本信息每天从认证认可协会 CCAA3.0 系统自动同步到 签到系统,如更改该审核员手机号、证件号、姓名关键信息,则后续 该审核员上述信息不再从认证认可协会 CCAA3.0 系统同步,以签到系 统中的信息为准。

认证机构登录本系统,到"系统管理-审核员账号管理"查询审 核员账号信息。

| 使我们无则  | 审核员则  | 1983   |          |          |                 |               |           |                |      |          |          |      |                     |         |
|--------|-------|--------|----------|----------|-----------------|---------------|-----------|----------------|------|----------|----------|------|---------------------|---------|
| 知管理    | WER   | 机构: [  | 内限       | 松司       | * 人员姓名:         |               |           | 手机号码:          |      |          |          |      |                     |         |
| 告与手册管理 | 证件书   | 8码:    |          |          | 资质状态:           | 有效            |           | * 数据问题类型:      | 请选择  |          | * □手机号为空 |      |                     |         |
| 绕管理    | 人员的   | 美别:    | 请选择      |          | • <b>1</b> 10 3 | 加境外审核员 导出     | 出账号信息     |                |      |          |          |      |                     |         |
| 纪账号管理  | 序号 认  | LIEBAN |          | 姓名_CCAA  | 证件号码_CCAA       | 手机号码_CCA4     | A 姓名_账号   | 证件号码_账号        |      | 手机号码 (登录 | ·张号) _账号 | 账号状态 | 最后登录时间              | iiith:  |
| 管理     | 1     |        | 集团有限公司   | 李臣       | 1958022618      | 50 1897257    | \$        | 42050019580226 |      | 1897257  |          | 可登录  | 2021-07-27 14:37:35 | 修改重置密码  |
| E机构管理  | 2     | 101    | 正集团有限公司  | 3K       | 1980092839.     | 28 1342543    | 95        | 4301241980092  |      | 1342543€ |          | 可發录  |                     | 修改重置密码  |
| (信息    | 3     | 100    | 证集团有限公司  | <b>R</b> | 1968052800      | 21 1300878    | 南         | 6201021968052  |      | 13008786 |          | 可登录  | 2021-07-30 13:27:05 | 修改重置密码  |
|        | 4     | -      | 证集团有限公司  | I        | 966121000       | 65 1308600    | 王明        | 420500196612   |      | 13086007 |          | 可登录  |                     | 修改 重置密码 |
|        | € 5   |        | 、证集团有限公司 | 许明       | 978021900       | 81 13940531   |           |                |      |          |          |      |                     | 重量密码    |
|        | *上一页  | 1      | 2 3 4 5  | 6 7 8    |                 | ▶ 当前 1 / 5 条, | ,共 4116 条 |                |      |          |          |      |                     |         |
|        | 资质信息  |        |          |          |                 |               |           |                |      |          |          |      |                     |         |
|        | 10123 | i.     | LIERINA  | 姓名       | 证件号码            | 资质证书编号        | 3         | 电质频域           | 3054 | <b>添</b> | 资质有效开始日期 | 1    | 资质到                 | 明日期     |

点击姓名\_CCAA 查询审核员资质信息。

| 审核计划    | 审核员         | 账号管理        |                                                                                                    |              |                |             |             |           |             |      |        |          |        |                     |            |
|---------|-------------|-------------|----------------------------------------------------------------------------------------------------|--------------|----------------|-------------|-------------|-----------|-------------|------|--------|----------|--------|---------------------|------------|
| 重知管理    | s.v.e       | 987.493 (   | <b>5</b> 18                                                                                                    | <b>公</b> 司   | *              | 995K:       |             |           | 手机号码:       |      |        |          |        |                     |            |
| 公告与手册管理 | 证何          | 褐码:         |                                                                                                    |              | - 100<br>- 201 | (状态: 有效     |             |           | 数据问题类型:     | 请选择  |        | * □手机号为空 |        |                     |            |
| 系统管理    | 人员          | 送别:         | 请选择                                                                                                    |              | • <b>1</b> 10  | 添加编外        | 审核员 导出账     | 号信息       |             |      |        |          |        |                     |            |
| 自核员账号管理 | 序号          | LI GEHILASI |                                                                                                    | 姓名_CCAA      | 证件号码_0         | CAA         | 手机号码_CCAA   | 姓名_账号     | 证44号码_账号    | 1    | 手机号码(登 | 寻账号) _账号 | 账号状态   | 最后登录时间              | 操作         |
| 目户管理    | 1           |             | 正集团有限公司                                                                                                    | 卖            | 420500195      | 8027        | 189725      | 李建        | 19580226    | 1850 | 189725 |          | 可登录    | 2021-07-27 14:37:35 | 修改 重复密码    |
| 安机构管理   | 2           | 10          | 正集团有限公司                                                                                                    | 张彦           | 430124198      | 009:        | 134254      | ġ.        | 19800928    | 3928 | 134254 |          | 可登录    |                     | 修改重置密码     |
| 人信息     | 3           | 10.1        | 正集团有限公司                                                                                                    | 南臣           | 620102196      | 805         | 130087      | re.       | 19680528    | 0021 | 130087 |          | 可登录    | 2021-07-30 13:27:05 | 修改 重置密码    |
|         | 4           | 10.11       | 证集团有限公司                                                                                                    | 王凤           | 420500196      | 612         | 130860      | Ξ         | 19661210    | 0065 | 130860 |          | 可登录    |                     | 修改重置密码     |
|         | € 5         |             | 证集团有限公司                                                                                                    | <b>許</b> (二) | 210902197      | 802 .       | 139405.     |           |             |      |        |          |        |                     | 重置密码       |
|         | 《上→<br>资质信息 | 页 1         | 2 3 4 5                                                                                                    | 6 7 8        | 824            | 下页》 当       | 前 1 / 5 条,共 | 4116 条    |             |      |        |          |        |                     |            |
|         | 序号          | (1) FER     | 89                                                                                                    |              | 姓名             | 证件号码        |             | 资质证书      | 扇号          | 1    | 资质领域   | 资质状态     | 资质有约   | 效开始日期               | 资质至明日期     |
|         | 1           |             | 证集团有限公司                                                                                                    |              | 李              | 42050019580 |             | 2019-N10  | 2MS-2081536 |      | QMS    | 相致       | 2019-0 | 8-19                | 2022-08-18 |
|         | 2           |             | 人证集团有限公司                                                                                                    |              | 李              | 42050019580 | G C         | 2016-P2V  | P-3081536   | 1    | 自愿性产品  | 失效       | 2016-1 | 1-22                | 2019-11-21 |
|         | 3           | 1.000       | 人证集团有限公司                                                                                                    |              | 李              | 42050019580 | 2           | 2016-N10  | MS-1081536  |      | QMS    | 失效       | 2016-0 | 8-19                | 2019-08-18 |
|         | 4           | 1100        | 人证集团有限公司                                                                                                    |              | <b>*</b>       | 42050019580 | 2:          | 2014-2-P  | /80008      | 1    | 自愿性产品  | 失效       | 2013-1 | 1-22                | 2016-11-21 |
|         |             |             | A NUMBER OF A DESCRIPTION OF A DESCRIPTION OF A DESCRIPTI |              | -              | 10050040500 | 0           | 2012 2 84 | 002002      |      | OME    | 11-24    | 2012.0 | 0.40                | 2010.00.10 |

### 4.2 维护审核员信息

方式一:通过操作-修改进入页面,修改审核员手机号码(登陆 账号),姓名和证件号码修改请联系系统客服。

|                                                                                                    |                                                                                                    | ation                                                                                                    | 、证入贝现物再                     | 制物路金到                 |          | 鈗                                  |          |         |                  | 您放      | 7.5 16集             | 公司(管理员) 退出  |
|----------------------------------------------------------------------------------------------------|----------------------------------------------------------------------------------------------------|----------------------------------------------------------------------------------------------------|-----------------------------|-----------------------|----------|------------------------------------|----------|---------|------------------|---------|---------------------|-------------|
| > 审核计划                                                                                                    | 审核员账号管理                                                                                                    |                                                                                                    |                             |                       |          |                                    |          |         |                  | -1-1-1  | 1 8-4 1             |             |
| > 通知管理                                                                                                    | commun.                                                                                                    | No. 45, 170                                                                                                    | 1.00.00                     |                       |          | inten sam                          |          |         |                  |         |                     |             |
| 公告与手册管理                                                                                                    | · · · · · · · · · · · · · · · · · · ·                                                                                                    | 被公司                                                                                                    | * 人员姓名:<br>资质详本: 寿          | 00                    | 12       | 于机合约:<br>数据问题表现。                   | 诸洲居      |         | • □ 壬和早为肉        |         |                     |             |
| 系统管理                                                                                                    | 人员类别: 通选择                                                                                                    |                                                                                                    |                             | 和<br>急外审核员 导出账        | 马信息      | BABIS-SHEEKINE.                    | 175.60.0 |         | - O totolite     |         |                     |             |
| 由核员账号管理                                                                                                    |                                                                                                    |                                                                                                    |                             |                       | 44.02    | 1714-010 010                       |          |         | 11 Marca - Barta | BURLEY. | No. 20 Hours        | 177.04      |
| 用户管理                                                                                                    | 1<br><b>1</b><br>毛团有限公司                                                                                                    | 丸石_0000                                                                                                    | 4205001958 0                | 18972f                | 如6_55    | 42050019580                        |          | 18972   | searce) _arce    | 可登录     | 2021-07-27 14:37:35 | 修改 重置密码     |
| 分支机构管理                                                                                                    | 2 团有限公司                                                                                                    | 张                                                                                                    | 4301241980                  | 134254                | 张        | 43012419800                        |          | 134254  |                  | 可登录     |                     | 修改重置密码      |
| 个人信息                                                                                                    | 3 國有限公司                                                                                                    | 南國                                                                                                    | 62010219680                 | 130087                | 南刻       | 620102196805.                      |          | 130087  |                  | 可發展     | 2021-07-30 13:27:05 | 修改 重置密码 ——  |
|                                                                                                    | 4 田町有限公司<br>《 5 . 田町有限公司                                                                                                    | 王                                                                                                    | 42050019661<br>210902197802 | 130860                | ±ki      | 4205001966121                      | -        | 130860( |                  | 可登录     |                     | 修改 重置回码     |
|                                                                                                    | *上一页 1 2 3 4 5                                                                                                    | 6 7 8                                                                                                    | 824 下一页 >                   | 当前 1 / 5 条, 共         | 4116 条   |                                    |          |         |                  |         |                     |             |
|                                                                                                    | 资质信息                                                                                                    |                                                                                                    |                             |                       |          |                                    |          |         |                  |         |                     |             |
|                                                                                                    | 序号 认证机构                                                                                                    | 姓名                                                                                                    | 证件号码                        | 资质证书编号                | 遡        | 防领域                                | 资质状      | \$      | 资质有效开始日          | KA      | 使质频                 | 08EH0       |
|                                                                                                    |                                                                                                    |                                                                                                    | copyrign                    | t © 2012-2020 从证人员服   | 活审核网络签到国 | 111118년6 - Powered By              | 中认同 V1.  | 0       |                  |         |                     |             |
| E State A                                                                                                    | 家市场监督管理总<br>Administration for Market Regula                                                                                                    | は<br>ation トレ                                                                                                    | 人证人员现场审                     | 百核网络签到                | 监管系      | 電影路 - Powered By<br>统              | 中以同 V1.  | 0       |                  | 23      | 子,方圆标志认证集团有罪        | 公司(管理员) 退出  |
| en te fe fe fe fe fe fe fe fe fe fe fe fe fe                                                                                                    | 京市场监督管理总<br>dministration for Market Regula<br>感知知明解系                                                                                                    | atton し                                                                                                    | 人证人员现场审                     | 目核网络签到                | 监管系统     | 讀意時 - Powered By<br><mark>统</mark> | 中认同 V1.  | 0       |                  |         | 子,方圆标志认证集团有限        | (公司(管理员) 退出 |
| e f f f f f f f f f f f f f f f f f f f                                                                                                    | R市场监督管理总<br>dministration for Market Regula<br>修改注册申照员<br>審新研究型: 注册申                                                                                                    | に<br>ation<br>wk员                                                                                                    | 人证人员现场审                     | 百核网络签到                | 监管系统     | 讀意時 - Powered By                   | 中认同 V1.  | 0       |                  |         | 子,方關标志认证集团有限        | 公司(管理员) 退出  |
|                                                                                                    | R市场监督管理总<br>dministration for Market Regula<br>#2013年4月月<br>#2013年4月月<br>#2013年4月<br>#2013年1                                                                                                    | に<br>ation<br>し<br>道<br>前<br>同<br>一<br>じ<br>こ<br>こ<br>こ<br>一<br>で<br>し<br>こ<br>一<br>で<br>し<br>う<br>こ<br>一<br>で<br>し<br>う<br>し<br>う<br>う<br>し<br>う<br>う<br>し<br>う<br>う<br>し<br>う<br>う<br>し<br>う<br>う<br>し<br>う<br>う<br>し<br>う<br>う<br>し<br>う<br>う<br>し<br>う<br>こ<br>う<br>う<br>し<br>う<br>う<br>し<br>う<br>う<br>つ<br>う<br>つ<br>う<br>う<br>し<br>う<br>う<br>つ<br>う<br>つ<br>う<br>う<br>つ<br>う<br>つ<br>う<br>う<br>つ<br>う<br>う<br>う<br>つ<br>う<br>つ<br>う<br>つ<br>う<br>つ<br>う<br>つ<br>う<br>つ<br>う<br>つ<br>う<br>つ<br>う<br>つ<br>う<br>つ<br>う<br>つ<br>う<br>つ<br>う<br>つ<br>う<br>つ<br>う<br>つ<br>う<br>つ<br>う<br>つ<br>う<br>つ<br>つ<br>つ<br>う<br>つ<br>つ<br>つ<br>つ<br>つ<br>つ<br>つ<br>つ<br>つ<br>つ<br>つ<br>つ<br>つ | 人证人员现场审                     | 6 2012-2020 UEA ABB   | 监管系统     | 證 新統 - Powered By                  | 中认同 V1.  | 0       |                  | 29      | 7. 方國統志认证集团有限       | (公司(管理员) 退出 |
| 主義計划   本計划   本計划   本計判   なき与手齢管理   系統管理                                                                                                    | R市场监督管理总<br>dministration for Market Regult<br>使改正册本组员<br>审组员类型: 注册本<br>以正的中:<br>和相员姓名: 家                                                                                                    | は<br>ation<br>し<br>前限                                                                                                    | 、<br>认证人员现场间                | 6 2012-2020 UEA ABB   | 监管系统     | 證 新品,- Powered By                  | 中认同 V1.  | 0       |                  |         | 7. 方面核志认证集团有限       | 松司(管理员) 進出  |
| 国家         国家                                                                                                    | R市场监督管理总<br>dministration for Markel Regula<br>(M2025新報度)<br>単純の実効: 注意報<br>しに変化時:<br>報紙の発気: ま<br>手利号時 (登録年号): 1097                                                                                                    | に<br>ation<br>単の<br>単の<br>し<br>の<br>し<br>の<br>し<br>の<br>し<br>の<br>し<br>の<br>し<br>の<br>し<br>の<br>し<br>の<br>し<br>の<br>し<br>の<br>し<br>の<br>し<br>の<br>し<br>の<br>し<br>の<br>し<br>の<br>の<br>し<br>の<br>の<br>し<br>の<br>の<br>の<br>の<br>し<br>の<br>の<br>の<br>の<br>の<br>の<br>の<br>の<br>の<br>の<br>の<br>の<br>の                                                                                                    |                             | ■核网络签到                | 监管系统     | 證新編 - Powered By                   | 中认同 V1.  | 0       |                  |         | 7.方面标志认过集团有用        | 公司(管理员) 退出  |
| 国家         国家         国家         日本会社 大利           単会社 大利         国家         国家         日本会社 大利         日本会社 大利           日本会社 大利         日本会社 大利 <td>R市场监督管理だの<br/>dmministration for Markel Regult<br/>(MODESmeaker<br/>(MODESmeaker)<br/>(MODESmeaker)<br/>(MODESmeak</td> <td>は<br/>に<br/>の<br/>一<br/>う<br/>の<br/>か<br/>の<br/>か<br/>の<br/>の<br/>の<br/>の<br/>の<br/>の<br/>の<br/>の<br/>の<br/>の<br/>の<br/>の<br/>の</td> <td></td> <td>e 2012-2020 uitz-alla</td> <td>监管系</td> <td>證書編, - Powered By</td> <td>마나의 V1.</td> <td>0</td> <td></td> <td>100</td> <td>7.方面标志认证单进有界</td> <td>公司(管理员) 退出</td> | R市场监督管理だの<br>dmministration for Markel Regult<br>(MODESmeaker<br>(MODESmeaker)<br>(MODESmeaker)<br>(MODESmeak | は<br>に<br>の<br>一<br>う<br>の<br>か<br>の<br>か<br>の<br>の<br>の<br>の<br>の<br>の<br>の<br>の<br>の<br>の<br>の<br>の<br>の                                                                                                    |                             | e 2012-2020 uitz-alla | 监管系      | 證書編, - Powered By                  | 마나의 V1.  | 0       |                  | 100     | 7.方面标志认证单进有界        | 公司(管理员) 退出  |
| 単成计划           通知管理           公点与手薪管理           系统管理           組成現現写管理           日本管理           分支机均衡理           个人供息                                                                                                    | R市场监督管理が、<br>doministration for Market Regult<br>(株式工業報告報の)<br>単純の決定: 工業報<br>単純の決定: 工業報<br>単純の計算: 工業報<br>単純の計算: 工業報<br>単純の計算: 工業報<br>単純の計算: 工業報<br>単純の計算: 工業報<br>単純の計算: 工業報<br>単純の計算: 工業報<br>単純の計算: 工業報<br>単純の計算: 工業報<br>単純の<br>単純の<br>単純の<br>単純の<br>単純の<br>単純の<br>単純の<br>単純の                                                                                                    | に<br>構成<br>の<br>の<br>の<br>和<br>思<br>の<br>の<br>の<br>の<br>の<br>の<br>の<br>の<br>の<br>の<br>の<br>の<br>の                                                                                                    |                             | 百核网络签到                | 监管系      | 统                                  | 中认同 V1.  | 0       |                  |         | 7.方面标志认证集团有限        | 公司(管理页) 退出  |
| 単数         1           単数計划         5           支払与手希望         3           支払与与希望         3           支払与与希望         3           本         5           小成為成功         5           小成為成功         5           小成為次         5           小成為次         5           小成為次         5                                                                                                    | <b>R市场監督管理</b><br>(オールス・マーレー)<br>(オールス・マーレー)<br>(中国)<br>(中国)         (中国)<br>(中国)<br>(                                                                                                    | に<br>新聞の<br>一<br>新聞の<br>の<br>の<br>の<br>の<br>の<br>の<br>の<br>の<br>の<br>の<br>の<br>の<br>の                                                                                                    |                             | <b>时核网络签</b> 到        | 监管系      | 统<br>新                             | PUR      | 0       |                  | e       | 7.方國称志认這集團有降        | (公司(管理页) 道法 |

方式二:审核员自行在小程序端-登录首页下方"旧手机号已不再 使用?修改登录手机号"进行修改。

| <          | 现场审核                      | ••• – 💿      |
|------------|---------------------------|--------------|
| মি         | 认证审核签到                    | 系统           |
| 手机号        |                           |              |
| 请输入手机·     | <b>号</b>                  |              |
|            |                           |              |
| 密码         |                           |              |
| ☐ 请输入密码    |                           | *            |
|            |                           | 忘记密码         |
|            | 爱 录                       |              |
| 国家市场监管总加强事 | 2局认证监管司建设认证<br>时事后监管、规范认证 | 审核签到系统<br>行为 |
| 旧手机号       | 已不再使用?修改登录                | 表手机号         |
|            |                           | voonsole     |

### 方式三:可重置密码重新登陆。

| 审核计划<br>通知管理<br>公告与手册管理<br>系统管理   | 审核员账号<br>认证机构<br>证件号码<br>人员类别      | 13月1日日日日日日日日日日日日日日日日日日日日日日日日日日日日日日日日日日日 | 表公司                          | <ul> <li>人员姓名:</li> <li>资质状态:</li> <li>-</li> <li>-</li> <li< th=""><th><b>系统提示</b><br/>② 是語傳論用<sup>向</sup>部</th><th><b>兴重赏为w123</b></th><th>¥<br/>4567<br/>藏定 取消</th><th>请选择</th><th></th><th>* □ 手机号为空</th><th></th><th></th><th></th></li<></ul> | <b>系统提示</b><br>② 是語傳論用 <sup>向</sup> 部                                         | <b>兴重赏为w123</b>                   | ¥<br>4567<br>藏定 取消                                                                                    | 请选择  |                                                         | * □ 手机号为空     |                                  |                                                             |                                                                                                    |
|-----------------------------------|------------------------------------|-----------------------------------------|------------------------------|----------------------------------------------------------------------------------------------------|-------------------------------------------------------------------------------|-----------------------------------|----------------------------------------------------------------------------------------------------|------|---------------------------------------------------------|---------------|----------------------------------|-------------------------------------------------------------|----------------------------------------------------------------------------------------------------|
| 油核為與与管理<br>用户管理<br>分支机构管理<br>个人信息 | /终号 认证明<br>1<br>2<br>3<br>4<br>< 5 | 1 2 3 4 5                               | Mt名_CCAA<br>李<br>孫<br>茂<br>衣 | Eff4 包括_CCAA     4205001958/     4301241990C     62010219680     42050019961;     210902197802。     824 下一页 >                                                                                                    | <b>王明号田_CCAA</b><br>18972<br>13425<br>13006<br>13096<br>13940<br>当前 1 / 5 条,共 | <b>姓名_乐</b><br>李<br>张<br>王王<br>王王 | iiif4*549_0K*5           420500195F           4301241980           6201021968C           42050019661. |      | <b>手机号码 (数数</b><br>18972*<br>13425-<br>13008;<br>130866 | 69) <u>69</u> | 账号状态<br>可登录<br>可登录<br>可登录<br>可登录 | <b>服后登录时间</b><br>2021-07-27 14:37:35<br>2021-07-30 13:27:05 | <ul> <li>操作</li> <li>特改重复空码</li> <li>特改重复空码</li> <li>特改重复空码</li> <li>特改重复空码</li> <li>重复空码</li> </ul> |
|                                   | 资质信息<br>序号                         | i Aizelen                               | 道名                           | 证件专用                                                                                                    | <b>资质证书编号</b>                                                                 |                                   | <b>治局制度</b>                                                                                           | 3054 | â                                                       | 资质有效开始日期      | 8                                | 90.05 ¥10                                                   | 96100                                                                                                |

### 4.3新增境外审核员

可以增加在本机构执业的境外审核员。添加后,可以在统一上报 平台上报由境外审核员参与的审核计划。

| a                                                                     | HITELOUTE TO BE                                | ok.                                                                                                    |                                                                                           |                                        |                                                                                     |                                   |                       |              |         |                |      |                     |                    |
|-----------------------------------------------------------------------|------------------------------------------------|----------------------------------------------------------------------------------------------------|-------------------------------------------------------------------------------------------|----------------------------------------|-------------------------------------------------------------------------------------|-----------------------------------|-----------------------|--------------|---------|----------------|------|---------------------|--------------------|
| E .                                                                   | 认证机构:                                          | 集团有限                                                                                                    | 限公司                                                                                       | ▼ 人员姓名:                                |                                                                                     |                                   | 手机号码:                 |              |         |                |      |                     |                    |
| 赫管理                                                                   | 证件号码:                                          |                                                                                                    |                                                                                           | 资质状态:                                  | 有效                                                                                  | *                                 | 救援问题类型:               | 请选择          |         | * □手机号为        | 28   |                     |                    |
| E .                                                                   | 人员类别:                                          | 请选择                                                                                                    |                                                                                           | • <b>1</b> 169 添加                      | 0境外审核员 导出账                                                                          | 退信息                               |                       |              |         |                |      |                     |                    |
| 号管理                                                                   | WER CLUZING                                    | di .                                                                                                    | M-9 0044                                                                                  | iterterter conn                        | 王明日田 CCAA                                                                           | M-97 BC23                         | COMPANY NO.           |              | ≠mana / | PATERICIA REAL | RENA | 61-01-10/02         | ular.              |
|                                                                       | 1                                              | 证集团有限公司                                                                                                    | REA_COAR                                                                                  | 420500195802                           | 189725                                                                              | 200_005                           | 42050019580;          |              | 18972   | EDHXK'S) _XK'S | 可登录  | 2021-07-27 14:37:35 | 使改重置密码             |
| 管理                                                                    | 2                                              | 正集团有限公司                                                                                                    | 张山                                                                                        | 430124198009                           | 13425<                                                                              | 9% III                            | 430124198005          |              | 13425-  |                | 可登录  |                     | 修改重置密码             |
| 1                                                                     | 3                                              | 正集团有限公司                                                                                                    | <b>WEAK</b>                                                                               | 620102196805                           | 130087                                                                              | 使加                                | 620102196805          |              | 130087  | 101            | 可登录  | 2021-07-30 13:27:05 | 修改 重置密码            |
|                                                                       | 4                                              | 正集团有限公司                                                                                                    | ΞP                                                                                        | 42050019661                            | 130860                                                                              | 王明                                | 420500196612          |              | 130860  |                | 可登录  |                     | 修改 重置密码            |
|                                                                       | 5                                              | 正集团有限公司                                                                                                    | 许                                                                                         | 21090219780.                           | 139405.                                                                             |                                   |                       |              |         |                |      |                     | 重量密码               |
|                                                                       | 《上一页 1                                         | 2 3 4 5                                                                                                    | 6 7 8                                                                                     |                                        | 当前 1 / 5 条, 非                                                                       | 生4116 蛋                           |                       |              |         |                |      |                     |                    |
|                                                                       | 资质信息                                           |                                                                                                    |                                                                                           |                                        |                                                                                     |                                   |                       |              |         |                |      |                     |                    |
|                                                                       | 序号                                             | 认证机构                                                                                                    | 姓名                                                                                        | 证件号码                                   | 资质证书编号                                                                              | 资源                                | 英领域                   | 资质状          | 态       | 资质有效开始         | EINI | 國國語                 | 明日期                |
| 国家                                                                    | 市场监                                            | 音管理总                                                                                                    | 局」                                                                                        | Copyrig                                | m © 2012-2020 UEX 局部                                                                | 2000年3月                           | 营制统 - Powered By      | ्मस् जि. V1  | 0       |                |      | )<br>               |                    |
| 国家<br>State Ad                                                        | 市场监<br>ministration                            | 百智管理总<br>for Market Regula                                                                                                    | 、局   认<br>atton                                                                           | Copyrig                                | pht © 2012-2020 U.E.A.Bitt<br><b>申核网络签到</b>                                         | 监管系统                              | 堂新統 - Powered By<br>充 | 中认同 VI       | 0       |                |      | Э.                  | 公司(管理员) 並          |
| 国家<br>State Ad                                                        | 市场监<br>ministration<br><sup>添加環外审核的</sup>      | ·督管理总<br>for Market Regula<br>a                                                                                                    | A局  ù<br>atton                                                                            | Copyrig                                | pht © 2012-2020 U.E.A.BBB<br>申核网络签到                                                 | 山监管系统                             | 豐新統 - Powered By<br>充 | : 마니의 V1     | 0       |                | 23   | 1. 36R              | 公司(管理员) 遂          |
| 国家<br>State Ad                                                        | 市场监<br>ministration<br><sup>添加現外审核的</sup>      | 「智管理总<br>for Market Regula<br>R<br>*中級NA9:                                                                                                    | 。局   认<br>atton                                                                           | Copyric<br>【证人员现场】                     | pr 6 2012-2020 ULEX BBB<br>申核网络签到                                                   | 监管系统                              | 豐新統 - Powered By<br>充 | 中니제 V1       | 0       |                | 54   | 7. Sift             | 公司( <b>宮理</b> 気) 連 |
| 国家<br>State Ad                                                        | 市场监<br>ministration<br>汤加姆尔南起                  | 「智管理だ<br>for Market Regula<br>者<br>*曲照明49:                                                                                                    | は同<br>atton<br>Max                                                                        | Copyrig<br>人证人员现场(<br><sup>1</sup> 20  | per 6 2012-2020 U.IZ-ABBB                                                           | 25444999353023<br>山 <b>监管系</b> 4  | 靈動語 - Powered By<br>充 | 中认同 VI       | 0       |                |      | 7. SIGR             | 公司(管理页) 運          |
| 国家<br>State Ad                                                        | <b>市场监</b><br>ministration<br>認知識外報紙<br>1<br>調 | : 智管理总<br>for Market Regula<br>R<br>*中版和称:<br>事態の始名:<br>力手利号码:                                                                                                    | <mark>、同</mark> )<br>ition                                                                | Copyrite<br>人证人员现场f<br>KLX同 。          | per 6 2012-2020 U.IZ-A.BIB                                                          | <sup>55646月9855925</sup>          | 電影區 - Powered By<br>充 | 中认同 VI       | 0       |                | 2    | 1. SPAR             | 公司(管理员) 運          |
| 国家<br>State Ad                                                        | 市场监<br>ministration<br>添加場外市域。<br>或            | 香管理     お     で     あまた     また     またた     また     またた     またた     また     また     また     また     また     また     また | 高)<br>ition<br>inim<br>#                                                                  | Copyrig<br>人证人员现场<br><sup>1</sup>      | pe © 2012-2020 WEE J.BBB                                                            | 2544669985382<br>加哈管系经            | 聖話這 - Powered By      | - 마니찌 V1     | 0       |                | 29   | 1. 96R              | 公司(管理页) 道          |
| 国家<br>State Ad                                                        | <b>市场监</b><br>ministration<br>通知用外市规<br>编      | · 智管理だ<br>for Market Regula<br>*の取明:<br>・の取明時:<br>のす明見時:                                                                                                    | は<br>ation )<br>が取<br>¥                                                                   | Copyrig<br>人证人员现场<br>EX题 。             | ya € 2012-2020 W.E.J.BBB                                                            | PE4468999553925                   | 電動區 - Powered By      | વધાણ VI      | .0      |                | 29   | 1. 396B             | 公司(管理员) 建          |
| 国家<br>State Ad                                                        | <b>市场监</b><br>ministration<br>認知識外報報<br>認<br>調 | · 智管理だ<br>for Market Regula<br>者<br>*の取用4:<br>事成成法名:<br>のす明月時:<br>日中央型: 病面<br>日中央型: 病面<br>日中央型: 病面                                                                                                    | に<br>A 同 )<br>が<br>If IR<br>F<br>F<br>F<br>F<br>F<br>F<br>F<br>F<br>F<br>F<br>F<br>F<br>F | Copyrig<br>人证人员现场<br><sup>1</sup><br>。 | pr 6 2012-2020 Wat Alling<br>审核网络签到                                                 | 监管系统                              | 聖新語 - Powered By<br>充 | 1944)RI V1   | 0       |                |      | 1. 306 <b>R</b>     | 公司(管理员) 選          |
| 国家<br>State Ad                                                        | <b>市场监</b><br>ministration<br>認知識外報報<br>調      | : 音管理 だ<br>for Market Regula<br>**中期初期:<br>事様気効なる:<br>の手机号码:<br>証件失型: 病型<br>証件号码:<br>証件号码:<br>証件号码:<br>証件号码:<br>証件号码:<br>正件考码:<br>正件考码:<br>正件考码:<br>正件考码:<br>正件号码:<br>正子考察:<br>()                                                                                                    | は<br>ation )<br>が<br>が<br>が<br>準<br>縦                                                     | Copyrig<br>人证人员现场<br><sup>1</sup><br>。 | pe © 2012-2020 W.E.J.BBB<br>审核网络签到                                                  | 监管系统                              | 記知道 - Powered By<br>充 | 中以居 VI       | .0      |                |      | 1. 306W             | 公司(黄棣历) 道          |
| 国家<br>State Ad                                                        | <b>市场监</b><br>ministration<br>源如南外南京<br>。      | : 智管理だ<br>for Market Regula<br>*の現代時:<br>事態気が含る:<br>の方手引号码:<br>証件失型: 病品<br>留本が起気: 病品<br>後注:                                                                                                    | に<br>A 同 )<br>が<br>新<br>新<br>第<br>単                                                       | Copyrig<br>人证人员现场<br><sup>1</sup><br>。 | pe 6 2012-2020 Wat Alline<br>审核网络签到                                                 | 监管系统                              | 聖新語 - Powered By<br>充 | मध्र VI      | .0      |                | 29   | 1. 306 <b>R</b>     | 公司(管理页) 建          |
| 国家<br>State Ad<br>書<br>書<br>書<br>留<br>理<br>電<br>電<br>電<br>電<br>名<br>書 | <b>市场监</b><br>ministration<br>認知障外報報<br>調      | : 音管理 だ<br>for Market Regula<br>**中限初期:<br>申税初始初:<br>可予引号码:<br>正件失型: 病型<br>副数が地図: 病型<br>後注:                                                                                                    | 2 <b>局   订</b> 相称<br>译<br>译<br>7 返 四                                                      | Copyrig<br>L证人员现场<br><sup>1230</sup> 。 | pe 6 2012-2020 WEF.ABB                                                              | 监管系统                              | 聖新品 - Powered By      | anna anna an | 0       |                | 29   | 1. 316R             | 公司(管理员) 遂          |
| 国家<br>State Ad<br>编辑理<br>管理                                           | <b>市场监</b><br>ministration<br>源如南外南京<br>。      | ・         ・         留         管理         に         ・         に         ・                                                                                                    |                                                                                           | Copyrig<br>人证人员现场<br><sup>(1)</sup> 。  | pe 6 2012-2020 WEF.LEB                                                              | 监管系统                              | 塑制品 - Powered By<br>充 | IV BUR       | 0       |                | 29   | 1                   | 公司(管理页) 建          |
| 国家<br>State Ad                                                        | <b>市场监</b><br>ministration<br>通知率外审核<br>。      | 音管理 だ<br>for Market Regula<br>本の第の現象:<br>単成の改名:<br>「お手の見俗話:<br>「日本の見俗話:<br>「日本の見俗話:<br>「「「「「」」」、「「」」、「「」」、「」」、「」」、「」」、「」」、「」、「」                                                                                                    | A同))<br>ition<br>洋<br>祥<br>ぞ<br>マ<br>返回                                                   | Copyrig<br>L证人员现场1                     | per © 2012-2020 WELARIE                                                             | 28年444949353922<br>川 <u>出管系</u> 4 | 電影時 - Powered By<br>充 | IV BUG       | 0       |                | 593  | 7. 994R             | 公司 <b>信</b> 道男) 建  |
| 国家State Ad                                                            | <b>市场监</b><br>ministration<br>通知場外市統           |                                                                                                    | A 同 ) ジ<br>ahion<br>洋<br>洋<br>洋                                                           | Copyrig<br>【证人员现场】                     | # € 2012-2020 U.E.J.REE<br><b> <b> <b> <b>             校 网 络 签 到</b> </b> </b> </b> |                                   | 電Millin - Powered By  | · 마니워 VI     | 0       |                | 59   | 2. SIDR             | 公司(管理历) 道          |

## 第5章 分支机构管理

注: 仅限认证机构管理员使用, 创建分支机构管理员用户, 可查看分 支机构权限范围内的审核计划、签到记录、签到异常、签到统计信息 及异常说明、发布通知等操作。

1. 进入"系统管理-分支机构管理",录入分支机构名称、两位分支

机构编号(须与报送审核计划"计划编号"中的两位分支机构代码相同)、顺序号等。

| E State Ad | 市场监<br>ministration f | 督管<br>or Market | <b>理总局</b>  认证人员现场<br><sub>Regulation</sub> | 汤审核网络签到监管系统<br> | 235 | 限公司(管理员) | 遇出 |
|------------|-----------------------|-----------------|---------------------------------------------|-----------------|-----|----------|----|
| > 审核计划     | 分支机构列表                | 添加              |                                             |                 |     |          |    |
| > 通知管理     |                       | 4.65            |                                             |                 |     |          |    |
| > 公告与手册管理  |                       | 12422           |                                             |                 |     |          |    |
| ◆ 系統管理     |                       | 编号:             |                                             | (两位编号:数字或字母)    |     |          |    |
| 1 由核母新号管理  |                       | 顺序号:            |                                             |                 |     |          |    |
| 1 用户管理     |                       |                 |                                             |                 |     |          |    |
| ♦ 分支机构管理   |                       |                 | 保存 返回                                       |                 |     |          |    |
| > 个人信息     |                       |                 |                                             |                 |     |          |    |

 进入"系统管理-用户管理-添加用户",录入用户基本信息、用 户类型选择"分支机构用户"、用户角色勾选"分支机构管理员"、 分支机构信息选择该用户管理的分支机构(可多选)。

| () 国家<br>State Ac | 市场监<br>ministration fo | 督管理总<br>r Market Regul | <b>↓局</b> │ 认证 | 人员现场审核网络签到监管系统                                                                                                    | er, 1993 a(1998) s | di . |
|-------------------|------------------------|------------------------|----------------|----------------------------------------------------------------------------------------------------|--------------------|------|
| > 軍機计划            | 组织机构                   | C                      | 10.84          | and decrements interaction and the contraction of a set of a set of the set of the set o |                    | - 5  |
| > 通知管理            | 2                      | 有限公                    | 确认密码:          |                                                                                                    |                    |      |
| ▼ 系統管理            |                        |                        | 手机             | 15632 *                                                                                                    |                    |      |
| ▲ 用户管理            |                        |                        | 证件号            | 审核员、境外审核员请填写证件号、如需修改,请职系者部                                                                                                    | I                  |      |
| ◆ 分支60988種 > 个人信息 |                        |                        | 邮箱:            |                                                                                                    |                    |      |
|                   |                        |                        | 电话             |                                                                                                    |                    |      |
|                   |                        |                        | 是否允许登录         | 可登录 🖌 🖌                                                                                                    |                    |      |
|                   |                        |                        | 用户类型           | 系統活動                                                                                                    |                    |      |
|                   |                        | 4                      | 用户角色:          | ☑ 分支机构管理员 ・                                                                                                    |                    |      |
|                   |                        |                        | 分支机构信息         | 北京分公司 • 高温管理                                                                                                    |                    |      |
|                   |                        |                        | 备注             |                                                                                                    |                    |      |
|                   |                        |                        | 创建时间           | 2021年8月17日 星期二 10 23:35                                                                                                    |                    |      |
|                   |                        |                        | 最后登陆           | 母介阁:                                                                                                    |                    |      |
|                   |                        |                        |                | 保存 振聞                                                                                                    |                    |      |
|                   | 4                      | •                      |                |                                                                                                    |                    |      |

3. 点击保存按钮。

成功创建后,分支机构用户登录管理系统,只能查看权限范围(管 理分支机构)内的审核计划、签到记录、签到异常、签到统计。

### 第6章 机构用户管理

注: 仅限认证机构管理员使用, 创建机构普通管理用户(查看机构计划信息、签到记录、签到异常、签到统计)、境外审核员;

不支持创建审核员/检查员(审核员/检查员自动从 CCAA 认证人员注册与管理系统同步)。

1. 点击左侧导航菜单:系统管理-用户管理

2. 点击"用户添加"

| State Ad | th 场监督管 | 理总局<br>Regulation | ì      | 人证人员现         | 场审核网络                                  | A签到监管系统           |        |                   |      |                     | 根公司  | 司(管理员) 追 |
|----------|---------|-------------------|--------|---------------|----------------------------------------|-------------------|--------|-------------------|------|---------------------|------|----------|
| 审核计划     | (出版机构 C | 用户列表              | 用户器    | \$ <b>5</b> 6 |                                        |                   |        |                   |      |                     |      |          |
| 重知管理     | 日 五有限公  | 21 24-21          |        | - A.          | acan es.                               |                   |        |                   |      |                     |      |          |
| 告与手册管理   |         | SEC R             | a.<br> |               |                                        | 91849             |        |                   |      |                     |      |          |
|          |         | RE R              | 8:     |               | 10000 1000 1000 1000 1000 1000 1000 10 | R0319             |        | _                 | _    |                     |      |          |
| 統管理      |         | 用户类               | 말: 3   | 転進择           | * 数据问题类型:                              | 请选择 *             | 口手机号为空 | 查询 导出             | 重置   |                     |      |          |
| 该员账号管理   |         | 单位类别              | 所在单    | lā.           | 登录名                                    | 姓名                | 手机     | 证件号码              | 用户类型 | 最后登录时间              | 登录状态 | 操作       |
| 白管理      |         | 认证机构              |        | [集团有限公司       | NA                                     | Andrew Browne     |        | GJ192825          | 审核员  |                     | 可發展  | 修改 重置应到  |
| 友机构管理    |         | 认证机构              | 101    | 集团有限公司        | NA                                     | Amo Butzke        |        | CF61JK2FC         | 审核员  |                     | 可登录  | 修改重置密码   |
| 人信息      |         | 认证机构              | 100    | 集团有限公司        | NA                                     | CHOI HEUNGCHEOL   |        | M05667368         | 审核员  |                     | 可發展  | 修改 重置密码  |
|          |         | 认证机构              | -      | 集团有限公司        | NA                                     | DE GERSEM KRISTOF |        | EP213152          | 审核员  |                     | 可登录  | 修改 重置应到  |
|          | 4       | 4 认证机构            |        | 集团有限公司        | NA                                     | Fabrizio Massei   |        | YA5877844         | 审核员  |                     | 可登录  | 修改重置密码   |
|          |         | WENN              |        | 集团有限公司        | NA                                     | Federico Di Sanza |        | YA7250012         | 审核员  |                     | 可發展  | 修改 重置密码  |
|          |         | 认证机构              |        | 集团有限公司        | NA                                     | Jun Dae Young     |        | M94081542         | 审核员  |                     | 可登录  | 修改 重置密制  |
|          |         | 认证机构              | 100    | 集团有限公司        | NA                                     | Justin Dickman    |        | 488491278         | 审核员  |                     | 可登录  | 修改重重密    |
|          |         | 以证机构              |        | 期团有限公司        | NA                                     | Marco Ghisu       |        | CA13449GM         | 审核员  |                     | 可登录  | 修改 重置密制  |
|          |         | 认证机构              |        | 和国有限公司        | NA                                     | Nicola Friso      |        | 19760914          | 审核员  |                     | 可登录  | 修改重置部    |
|          |         | 认证机构              | - 88   | 國有限公司         | NA                                     | Rakesh Chaurasia  |        | Z2211918          | 审核员  |                     | 可登录  | 修改 重置密制  |
|          |         | 认证机构              | 100    | 國有限公司         | NA                                     | Todd Relyea       |        | 486054220         | 审核员  |                     | 可登录  | 修改 重置的   |
|          |         | 认证机构              | 1.00   | 國有限公司         | 51070                                  | 7                 | 1301   | 140112*****0424   | 审核员  | 2021-09-22 18:01:46 | 可登录  | 修改重置高额   |
|          |         | 认证机构              |        | 团有限公司         | 05751                                  |                   | 1321   | 370681******2236  | 审核员  | 2021-09-22 09:37:51 | 可登录  | 修改 重置密码  |
|          |         | 认证机构              |        | 期間有限公司        | 30130                                  |                   | 1380   | 410711*******1071 | 审核员  |                     | 可登录  | 修改 重置密制  |
|          |         | 认证机构              | 10     | 集团有限公司        | 322285                                 | 1000              | 1387   | 420102*******0027 | 审核员  | 2021-07-27 08:25:45 | 可發展  | 修改 重置密研  |

#### 3. 进入用户信息填写功能

| State A | R市场监<br>dministration fo | 督管理<br>r Market R | E总局  <br>egulation | 认证,                                                                                                    | 人员现场审核网约                                                                                                    | 各签到 | 监管系统        | 经新,2 第公司(管理员) | i) iiiitit |
|---------|--------------------------|-------------------|--------------------|----------------------------------------------------------------------------------------------------|----------------------------------------------------------------------------------------------------|-----|-------------|---------------|------------|
| > 审核计划  | 组织机构                     | S                 | 用户列表用              | 户添加                                                                                                    |                                                                                                    |     |             |               |            |
| > 通知管理  | D                        | <b>R</b> 23       |                    |                                                                                                    | 1.1 PPMAP AND                                                                                                    |     |             |               |            |
| • 系统管理  |                          |                   | 923                | \$22°EJ.                                                                                                    | P/120/4                                                                                                    | ų   |             |               |            |
| 用戶管理    |                          |                   | (E)                | 1月11日 日本 1月11日 日本 1月111日 日本 1月111日 日本 1月111日 日本 1月111日 日本 1月111日 日本 1月111日 日本 1月111日 日本 1月111日 日本 1月111日 日本 1月111日 日本 1月111日 日本 1月1111日 日本 1月1111111111 | 有限公司                                                                                                    | Q.  |             |               |            |
| 分支机构管理  |                          |                   |                    | 姓名:                                                                                                    |                                                                                                    | •   |             |               |            |
|         |                          |                   |                    | t录名:                                                                                                    |                                                                                                    | 7.  |             |               |            |
|         |                          |                   |                    | 10723                                                                                                    | 劳不修改荣品 语雷中                                                                                                    | ٦.  |             |               |            |
|         |                          |                   |                    | Lat 9'9.                                                                                                    | The second of the second of th |     |             |               |            |
|         |                          |                   | 确认                 | 人密码:                                                                                                    |                                                                                                    |     |             |               |            |
|         | 4                        | 4                 |                    | 手机:                                                                                                    |                                                                                                    | •   |             |               |            |
|         |                          |                   | i.                 | 正件号:                                                                                                    |                                                                                                    | 审核员 | 境外审核员遗境写证件号 |               |            |
|         |                          |                   |                    | 邮箱                                                                                                    |                                                                                                    |     |             |               |            |
|         |                          |                   |                    | 电话:                                                                                                    |                                                                                                    |     |             |               |            |
|         |                          |                   | 是否允许               | +登录:                                                                                                    | 可整象                                                                                                    |     |             |               |            |
|         |                          |                   | m                  | -20                                                                                                    | 请去塔                                                                                                    | ~   |             |               |            |
|         |                          |                   |                    |                                                                                                    |                                                                                                    |     |             |               |            |
|         |                          |                   | (H)                | "州巴                                                                                                    |                                                                                                    |     |             |               |            |
|         |                          | •                 | 分支机构               | 9信息:                                                                                                    | 请选择                                                                                                    | 62  |             |               |            |

4. 点击操作"修改",进入信息修改界面

| E State Ad       | t <b>市场监</b> | <mark>督管理</mark><br>or Market R | L<br>Egulation | 认证    | 人员现场审核网络               | 3签到监管系统                                | 1937, | 1限公司(管理员) | 退出  |
|------------------|--------------|---------------------------------|----------------|-------|------------------------|----------------------------------------|-------|-----------|-----|
| > 审核计划           | 组织机构         | c                               | 用户列表           | 用户修改  |                        |                                        |       |           | *   |
| ▶ 通知管理           |              | 有限公司                            |                | 伯属公司  | 认证机构                   | ٩                                      |       |           |     |
| ◆ 系統管理<br>▲ 用户管理 |              |                                 |                | 归属部门: | 团有限公司                  | ٩                                      |       |           |     |
| ▶ 分支机构管理         |              |                                 |                | 姓名    | Andrew                 | * 如嘉修改,请联系客服                           |       |           | - 1 |
|                  |              |                                 |                | 登录名   | 18621                  | "审核员"登录名"默认"手机号",此处不允许修改               |       |           |     |
|                  |              |                                 |                | 密码:   | 若不修改密码,请留空             | 请输入8位以上数字、字母、字符组合                      |       |           |     |
|                  | 4            |                                 |                | 确认密码  |                        |                                        |       |           | - 1 |
|                  |              |                                 |                | 手机    | 18621                  |                                        |       |           | - 1 |
|                  |              |                                 |                | 证件号   | GJ15                   | 审核员、境外审核员请填写证件号;如素修改,请联系客服             |       |           |     |
|                  |              |                                 |                | 邮箱    |                        |                                        |       |           |     |
|                  |              |                                 |                | 电话    | +1 780 440             |                                        |       |           |     |
|                  |              |                                 | 是              | 百允许登录 | 可豐泉                    | •                                      |       |           |     |
|                  | <            |                                 |                | 用户类型  | 审核员                    | ~                                      |       |           | -   |
|                  |              |                                 |                |       | Copyright ID 2012-2020 | 以這人员即后来結网络医别监察系统 - Powered By 中以詞 V1.0 |       |           |     |

# 第7章 查看审核计划信息

注: 仅限于本机构审核计划信息。

1. 点击左侧导航菜单: 审核计划-审核计划信息

| 审核计划                | 认证面目  | -           |         |                         |         | 通法路                     |         |              |      | · itit7: | 18       |      |                  | いであめ世界            | 181518                                                                                                    |                                                       |            |       |
|---------------------|-------|-------------|---------|-------------------------|---------|-------------------------|---------|--------------|------|----------|----------|------|------------------|-------------------|----------------------------------------------------------------------------------------------------|-------------------------------------------------------|------------|-------|
| <b>)</b> 市核计划       | 认证机构  | :           |         | 1限公司                    | *       | 请选择                     |         |              |      |          | 解核人员姓名:  |      | 地                | 方局检查情况:           | 请选择 *                                                                                                    |                                                       |            |       |
| ) 签到记录              | 企业名称  |             |         |                         |         | 11.20开始                 | (181)问: | 2020-11-01   | 13   | 至        |          | 计划结束 | HQ:              | 2 至               |                                                                                                    |                                                       |            |       |
| 签到异常                | 计划状态  | : 有效        | * 异     | 常英型: 点                  | 由输入框,可以 | (\$13                   |         |              |      |          | 异常状态: 全部 | ß ,  | □必签领域            | 1 □ 签到提醒          |                                                                                                    |                                                       |            |       |
| ■ 联络人信息<br>小标工具     | 审核方式  | : × 现均      | 新审核 × 3 | 影场审核与远                  | 程审核相结合  |                         |         | <b>1</b> 10  | 117  | i 9tt    |          |      |                  |                   |                                                                                                    |                                                       |            |       |
| D SERVICE           | 序号 认证 | EULUS       | 分支机构    | 企业名称                    | 企业联系人   | 联系电话                    | 5       | 企业地址         |      | 认证项目     | 认证活动类型   | 审核方式 | 计划开始时间           | 计规结束时间            | 审核组成员                                                                                                    | 计现代态                                                  | 签到情况/会议照片  | 异常说明  |
| 通知管理                | 1     | 志认证限公司      | 河北      | 河北                      | ž       | 031 <sup>++</sup><br>60 | 07      | 河北省行<br>正港語口 | μÐ   | ISO14001 | • 监督审核   | 现场审核 | 2021-10-10下<br>午 | 2021-10-12下<br>午  | 张 420111******57*<br>王 130105******06                                                                                                    | 15,组长)<br>20,组员) 有效                                   | 15 FILM .  |       |
| · 公告与手册管理<br>· 系统管理 | 4 2   | 志认证<br>吸公司  | 河北      | 5)<br>河北()<br>約(2)<br>河 | 邓       | 00<br>60                |         | 河北留送<br>正港路工 | ą.   | OHSMS*   | 监督审核     | 现场审核 | 2021-10-10下<br>午 | 2021-10-12下<br>午  | 就<br>130105******06                                                                                                    | 15,组长)<br>20,组员) 有效                                   | 委到時間,      |       |
| 个人信息                | 3     | 款认证<br>表公司  | 河北      | 河北 朝麓                   | 353     | 03<br>60<br>13          | 37      | 河北省)<br>正港路  | Ъ₽   | ISO9001* | 监督审核     | 现场审核 | 2021-10-10下<br>午 | 2021-10-12下<br>午  | 张 420111*****57<br>王 130105******06                                                                                                    | 15,组长)<br>20,组员) 有效                                   | STRUME .   | 17786 |
|                     | 4     | 志认证限公司      | 陕西      | 四川<br>设策<br>有限          | 363     | 09<br>201<br>181        | 5       | 陕西省<br>华山大   | 清区   | EC9000*  | 监督审核     | 现场审核 | 2021-10-10上<br>牛 | 2021-10-13 下<br>午 | ▲25 10111******0066<br>発料 10111******006<br>発林 610111******00<br>発析 610111******00<br>注册 420623*****00<br>注册 420623*****00<br>目前 310125*****35<br>目前 310125*****35 | 组长)<br>45.组员)<br>45.组员)<br>33.组员)<br>20.组员)<br>20.组员) | 签预定程,      |       |
|                     | 5     | (法认证<br>限公司 | 陕西      | 西山口<br>設築・<br>有限化       | 96]     | 091<br>205              | 5       | 陕西省<br>华山5   | STEE | ISO14001 | * 监督审核   | 现场审核 | 2021-10-10上<br>午 | 2021-10-13下<br>午  | 赵 10111******0066<br>张 10111******000<br>汪 420623******00                                                                                                    | 组长)<br>45,组员)<br>63,组员) 有效                            | 15 TOTAL . |       |

### 2. 查看 签到情况/会议照片 情况

点击"签到情况/会议照片"列,查看签到、签退、现场照片等信息。

|                                                                                                    | 以证项目:                                                                                                    | 青选择                                                                                                    |                                                                                                 | *                                                                                                    | 请选择                                                                                                    |                                                                                 | · 请选                                                                                 | 14                                                                                                    |                                                                                                    |                                                                                                    | 认证活动类型:                                                                                                    | 请选择 🔹                                                                                                    |                                                                                                    |                                                 |                                                                                                    |                                                                                                    |
|----------------------------------------------------------------------------------------------------|----------------------------------------------------------------------------------------------------|----------------------------------------------------------------------------------------------------|-------------------------------------------------------------------------------------------------|----------------------------------------------------------------------------------------------------|----------------------------------------------------------------------------------------------------|---------------------------------------------------------------------------------|--------------------------------------------------------------------------------------|----------------------------------------------------------------------------------------------------|----------------------------------------------------------------------------------------------------|----------------------------------------------------------------------------------------------------|----------------------------------------------------------------------------------------------------|----------------------------------------------------------------------------------------------------|----------------------------------------------------------------------------------------------------|-------------------------------------------------|----------------------------------------------------------------------------------------------------|----------------------------------------------------------------------------------------------------|
|                                                                                                    | 认证机构:                                                                                                    |                                                                                                    | 1限公司                                                                                            | *                                                                                                    | 请选择                                                                                                    |                                                                                 | . 1                                                                                  | 减人员姓名:                                                                                                    |                                                                                                    | 11                                                                                                    | 访局检查情况:                                                                                                    | 请选择 🔹                                                                                                    |                                                                                                    |                                                 |                                                                                                    |                                                                                                    |
|                                                                                                    | 企业名称:                                                                                                    |                                                                                                    |                                                                                                 |                                                                                                    | 计划开始时间                                                                                                    | : 2020-11-01                                                                    | 至至                                                                                   |                                                                                                    | 计划结束的                                                                                                    | 时间:                                                                                                    | 2 至                                                                                                    |                                                                                                    | 10                                                                                                    |                                                 |                                                                                                    |                                                                                                    |
|                                                                                                    | 计划状态:                                                                                                    | 有效                                                                                                    | 日本学生:                                                                                           | 別市協入框、可じ                                                                                                    | 1条例                                                                                                    |                                                                                 |                                                                                      | 异常状态: 全                                                                                                    | 85 V                                                                                                    | 口必签领                                                                                                    | ▲ □ 签到提醒                                                                                                    |                                                                                                    |                                                                                                    |                                                 |                                                                                                    |                                                                                                    |
|                                                                                                    | 由核方式:                                                                                                    | × 现场审核                                                                                                    | 现场审核与议                                                                                          | 禄审核相结合                                                                                                    |                                                                                                    | eia                                                                             |                                                                                      |                                                                                                    |                                                                                                    |                                                                                                    |                                                                                                    |                                                                                                    |                                                                                                    |                                                 |                                                                                                    |                                                                                                    |
| PP ULERUP       PAREN       PAREN                                                                                                    |                                                                                                    |                                                                                                    |                                                                                                 |                                                                                                    |                                                                                                    |                                                                                 |                                                                                      |                                                                                                    |                                                                                                    |                                                                                                    |                                                                                                    |                                                                                                    |                                                                                                    |                                                 |                                                                                                    |                                                                                                    |
| No. 10       No. 10                                                                                                    | 序号 认证机构                                                                                                    | 3 分支机                                                                                                    | 均 企业名称                                                                                          | 企业联系人                                                                                                    | 联系电话<br>0215                                                                                                    | 企业地址                                                                            | 认证项目                                                                                 | 认证活动类型                                                                                                    | 审核方式                                                                                                    | 计划开始时间                                                                                                    | 计划结束时间                                                                                                    | 审核组成员                                                                                                    |                                                                                                    | 计划状态                                            | 签到情况/会议                                                                                                    | 國片                                                                                                    |
| 1       1       1       1       1       1       1       1       1       1       1       1       1       1       1       1       1       1       1       1       1       1       1       1       1       1       1       1       1       1       1       1       1       1       1       1       1       1       1       1       1       1       1       1       1       1       1       1       1       1       1       1       1       1       1       1       1       1       1       1       1       1       1       1       1       1       1       1       1       1       1       1       1       1       1       1       1       1       1       1       1       1       1       1       1       1       1       1       1       1       1       1       1       1       1       1       1       1       1       1       1       1       1       1       1       1       1       1       1       1       1       1       1       1       1       1 <th1< th=""> <th1< th=""> <th1< th=""></th1<></th1<></th1<>                                                                                                    | 1                                                                                                    | 試証<br>図北                                                                                                    | 例證                                                                                              | X                                                                                                    | 60                                                                                                    | 河北偏)<br>正潮路口                                                                    | J县 ISO14001                                                                          | 监督审核                                                                                                    | 现场审核                                                                                                    | 2021-10-10下<br>午                                                                                                    | 2021-10-12下<br>午                                                                                                    | 张 420111<br>王 130105                                                                                                    | ******5715,组长)                                                                                                    | 有效                                              | 签到规程,                                                                                                    |                                                                                                    |
| <ul> <li></li></ul>                                                                                                    | -                                                                                                    |                                                                                                    | 司<br>(11)                                                                                       |                                                                                                    | 1: 67                                                                                                    |                                                                                 |                                                                                      |                                                                                                    |                                                                                                    |                                                                                                    |                                                                                                    |                                                                                                    |                                                                                                    |                                                 |                                                                                                    |                                                                                                    |
| 3         10         10         10         10         10         10         10         10         10         10         10         10         10         10         10         10         10         10         10         10         10         10         10         10         10         10         10         10         10         10         10         10         10         10         10         10         10         10         10         10         10         10         10         10         10         10         10         10         10         10         10         10         10         10         10         10         10         10         10         10         10         10         10         10         10         10         10         10         10         10         10         10         10         10         10         10         10         10         10         10         10         10         10         10         10         10         10         10         10         10         10         10         10         10         10         10         10         10         10         10         10 </td <td>2</td> <td>3认证 河北<br/>公司</td> <td>的電子</td> <td>Æ</td> <td>60</td> <td>河北省注<br/>正港路工</td> <td>吗 OHSMS*</td> <td>监督审核</td> <td>现场审核</td> <td>2021-10-10下<br/>午</td> <td>2021-10-12下<br/>午</td> <td>張1 420111<br/>王 130105</td> <td>******5715,组长)</td> <td>有效</td> <td>包E 美限增加量,</td> <td></td>                                                                                                    | 2                                                                                                    | 3认证 河北<br>公司                                                                                                    | 的電子                                                                                             | Æ                                                                                                    | 60                                                                                                    | 河北省注<br>正港路工                                                                    | 吗 OHSMS*                                                                             | 监督审核                                                                                                    | 现场审核                                                                                                    | 2021-10-10下<br>午                                                                                                    | 2021-10-12下<br>午                                                                                                    | 張1 420111<br>王 130105                                                                                                    | ******5715,组长)                                                                                                    | 有效                                              | 包E 美限增加量,                                                                                                    |                                                                                                    |
| 3         BULLE<br>BULLE<br>BULLE                                                                                                    |                                                                                                    |                                                                                                    | 80<br>(674):                                                                                    |                                                                                                    | 13 57                                                                                                    |                                                                                 |                                                                                      |                                                                                                    |                                                                                                    |                                                                                                    |                                                                                                    |                                                                                                    |                                                                                                    |                                                 |                                                                                                    |                                                                                                    |
| 1         1         1         1         1         1         1         1         1         1         1         1         1         1         1         1         1         1         1         1         1         1         1         1         1         1         1         1         1         1         1         1         1         1         1         1         1         1         1         1         1         1         1         1         1         1         1         1         1         1         1         1         1         1         1         1         1         1         1         1         1         1         1         1         1         1         1         1         1         1         1         1         1         1         1         1         1         1         1         1         1         1         1         1         1         1         1         1         1         1         1         1         1         1         1         1         1         1         1         1         1         1         1         1         1         1         1                                                                                                            | 3                                                                                                    | 以证<br>公司 河北                                                                                                    | 朝醫                                                                                              | 翔                                                                                                    | 60                                                                                                    | 河北省)  <br>正港路                                                                   | J县 ISO9001*                                                                          | 监督审核                                                                                                    | 现场审核                                                                                                    | 2021-10-10下<br>午                                                                                                    | 2021-10-12下<br>午                                                                                                    | 张 420111<br>王 130105                                                                                                    | ******5715,组长)                                                                                                    | 有效                                              | 德美统建程,                                                                                                    |                                                                                                    |
| 4         1         1         1         1         1         1         1         1         1         1         1         1         1         1         1         1         1         1         1         1         1         1         1         1         1         1         1         1         1         1         1         1         1         1         1         1         1         1         1         1         1         1         1         1         1         1         1         1         1         1         1         1         1         1         1         1         1         1         1         1         1         1         1         1         1         1         1         1         1         1         1         1         1         1         1         1         1         1         1         1         1         1         1         1         1         1         1         1         1         1         1         1         1         1         1         1         1         1         1         1         1         1         1         1         1         1                                                                                                    |                                                                                                    |                                                                                                    | ব                                                                                               |                                                                                                    | 13 57                                                                                                    |                                                                                 |                                                                                      |                                                                                                    |                                                                                                    |                                                                                                    |                                                                                                    | AVE                                                                                                    |                                                                                                    |                                                 |                                                                                                    |                                                                                                    |
| 4       1000000000000000000000000000000000000                                                                                                    |                                                                                                    |                                                                                                    |                                                                                                 |                                                                                                    |                                                                                                    |                                                                                 |                                                                                      |                                                                                                    |                                                                                                    |                                                                                                    |                                                                                                    | 超 10111***                                                                                                    | *****0066,组长)                                                                                                    |                                                 |                                                                                                    |                                                                                                    |
| THE DATE         THE DATE                                                                                                    | , 2                                                                                                    | SALE REIN                                                                                                    | 2511                                                                                            | 763                                                                                                    | 091                                                                                                    | 陕西省 济                                                                           | EC0000*                                                                              | 014853712                                                                                                    | 101638122                                                                                                    | 2021-10-10上                                                                                                    | 2021-10-13下                                                                                                    | 新希 610111                                                                                                    | *******0045,组员)                                                                                                    | 342742                                          | SC GARAN                                                                                                    |                                                                                                    |
| 5         武田         田田         田田         日田         日田         1001111111100000000000000000000000000                                                                                                    | 4 8                                                                                                    | 松司                                                                                                    | 有限                                                                                              | 2001                                                                                                    | 186 5                                                                                                    | 华山大                                                                             | 2,00000                                                                              | WE IN LOSS                                                                                                    | A90403 tt3 500                                                                                                    | 4                                                                                                    | 牛                                                                                                    | 注意 420623<br>注意 420623                                                                                                    | ******0063,组员)                                                                                                    | HW                                              | MCF/R4EME (                                                                                                    |                                                                                                    |
| 5         REAL         REAL         RE                                                                                                    |                                                                                                    |                                                                                                    |                                                                                                 |                                                                                                    |                                                                                                    |                                                                                 |                                                                                      |                                                                                                    |                                                                                                    |                                                                                                    |                                                                                                    | 目前 310125                                                                                                    | ******3520,组员)                                                                                                    |                                                 |                                                                                                    |                                                                                                    |
| 5         No. 201         No. 201         No.                                                                                                    |                                                                                                    |                                                                                                    | -                                                                                               |                                                                                                    | and a                                                                                                    |                                                                                 |                                                                                      |                                                                                                    |                                                                                                    |                                                                                                    |                                                                                                    | ±X 10111***                                                                                                    | 3520,(但丸)                                                                                                    |                                                 |                                                                                                    |                                                                                                    |
| NEXT     NEXT     NEXT     NEXT     NEXT     NEXT     NEXT     NEXT     NEXT     NEXT       Copyright 0.2012.0000 LEX.EMERGEMENTSTREETERED - Powerd By 45UBJ VI.0<br>Copyright 0.2012.0000 LEX.EMERGEMENTSTREETERED - Powerd By 45UBJ VI.0<br>Copyright 0.2012.0000 LEX.EMERGEMENTSTREETERED - Powerd By 45UBJ VI.0<br>Street Copyright 0.2012.0000 LEX.EMERGEMENTSTREETERED - Powerd By 45UBJ VI.0<br>Street Copyright 0.2012 LEX.EMERGEMENTSTREETERED - Powerd By 45UBJ VI.0<br>Street Copyright 0.2012 LEX.EMERGEMENTSTREETERED - Powerd By 45UBJ VI.0<br>Street Copyright 0.2012 LEX.EMERGEMENTSTREETERED - Powerd By 45UBJ VI.0<br>Street Copyright 0.                                                                                                    | 5                                                                                                    | 以近 陕西                                                                                                    | 1210-                                                                                           | 963                                                                                                    | 205                                                                                                    | 陕西省 51                                                                          | ISO14001                                                                             | 监督审核                                                                                                    | 现场审核                                                                                                    | 2021-10-10上                                                                                                    | 2021-10-13下                                                                                                    | 张 10111                                                                                                    | ******0045,组员)                                                                                                    | 有效                                              | 15 YOUN                                                                                                    |                                                                                                    |
| NATE       Status       Catalog       NATE       NATE                                                                                                    | <b>尼市场</b>                                                                                                    | 监督管                                                                                                    | 管理总                                                                                             | 局   j                                                                                                    | 认证人员                                                                                                    | Copyright © 2012-20<br>灵现场审核                                                    | 20 以主人品制度<br>亥网络名                                                                    | 经到监管                                                                                                    | <sup>服務 - Power</sup><br>京系统                                                                                                    | red By 다니찌 V                                                                                                    | 1.0                                                                                                    |                                                                                                    |                                                                                                    | ,                                               |                                                                                                    |                                                                                                    |
| Marking         Safety         Safety         Safety         Safety         Marking         Marking         Ma                                                                                                    | R市场。<br>dministratic                                                                                                    | 监督管<br>n for Mar                                                                                                    | 育理总<br><sup>(et Regula</sup>                                                                    | 局 i                                                                                                    | 认证人员                                                                                                    | Copyright © 2012-20<br>灵现场审核                                                    | 20 以這人思想感                                                                            | 经到监管                                                                                                    | ale - Power                                                                                                    | red By 中하지에 V                                                                                                    | .0                                                                                                    |                                                                                                    | 题好.                                                                                                    | 2                                               | 限公司                                                                                                    | (管理                                                                                                    |
| 北京市       山口       北京市       山口       小田市       山口       小田       小田       小田                                                                                                    | 天市场。<br>dministratic<br>庫核计划值                                                                                                    | 监督育<br>n for Mar<br>謥                                                                                                    | 音理 <i>总</i><br>tet Regula                                                                       | 局   i                                                                                                    | 认证人员                                                                                                    | Copyright © 2012-20<br>灵现场审核                                                    | 20 4年人品即新                                                                            | 经到监管                                                                                                    | <sup>編時 - Power</sup>                                                                                                    | red By 다니며 V                                                                                                    | .0                                                                                                    |                                                                                                    | 總好.                                                                                                    | /                                               | 限公司                                                                                                    | (管理                                                                                                    |
| 新規公司         新規公司         前の         前の         <                                                                                                    | R 市场。<br>dministratio<br>車核计划们<br>认证机构                                                                                                    | 监督管<br>n for Mar<br>息                                                                                                    | 育理总<br><sup>ket Regula</sup><br>8際                                                              | 局   i<br>tion                                                                                                    | 、<br>认证人员<br><sup>联系电话</sup>                                                                                                    | Copyright © 2012-20<br><b>己现场</b> 审核                                            | 20 UEABBR                                                                            | ·····································                                                                                                    | NAR - Power<br>「京家统<br>「活动类型                                                                                                    | red By 中认同 V<br>审核方式                                                                                                  | .0<br>计划开始时间                                                                                                    | 计划结束时间                                                                                                    | \$XY.<br>审核组成员                                                                                                    |                                                 | 限公司<br>计划状态 」                                                                                                    | (管理<br>上訳E                                                                                                    |
| 有限公司         第         199         0HSMS         第0         期時間         60.30         10.30         和日の         第2         0.50         第2         0.50         72         0.50         72         0.50         72         0.50         72         0.50         72         0.50         72         0.50         72         0.50         72         0.50         72         0.50         72         0.50         72         0.50         72         0.50         72         0.50         72         0.50         72         0.50         72         0.                                                                                                    | 民市场。<br>dministratio<br>車核计划机<br>认证机构                                                                                                    | 监督管<br>n for Mar<br>息                                                                                                    | 管理总<br>xet Regula<br>名称                                                                         | 局   i<br>tion                                                                                                    | (<br>人证人员<br>. <sup>联系电话</sup>                                                                                                    | Copyright © 2012-20<br><b> 己 现 场</b> 审林<br>企 健地<br>: 北 京市                       |                                                                                      | を<br>到<br>に<br>で<br>に<br>で<br>の<br>HSMS <sup>®</sup><br>「<br>の<br>HSMS <sup>®</sup><br>「<br>の<br>HSMS <sup>®</sup><br>「<br>の<br>し<br>い<br>の<br>の<br>の<br>の<br>の<br>の<br>の<br>の<br>の<br>の<br>の<br>の<br>の                                                                                                    | 影時 - Power<br><b>京気</b> (小)<br>活动类型<br>近車板(二)                                                                                                    | red By 中山 同 V<br><b>审核方式</b><br>                                                                                      | .0<br><b>计划开始时间</b><br>2021-08-13<br>08-30                                                                                                    | <b>计我始未明间</b><br>2021-08-15<br>16-30                                                                                                    | 総好.<br><b>申検担成员</b><br>徐一切183***                                                                                                    | *****0865,                                      | 限公司<br>计别状态 」<br>有效 <sup>2</sup> 0                                                                                                    | (1212)<br>EIRE<br>2021-<br>13 08                                                                                                    |
|                                                                                                    | administratio<br>审核计划们<br>认证机构                                                                                                    | 上督管<br>n for Mar                                                                                                    | 管理だ<br>ket Regula<br>名称<br>公司                                                                   | 局 i<br>tion i                                                                                                    | (<br>大证人员<br>W系电话<br>010-<br>1391-<br>1391-<br>010-                                                                                                    | Copyright © 2012-20<br><b> 己现场审核</b><br>企业地<br>北京市和                             |                                                                                      | <ul> <li>         ・</li> <li>         ・</li></ul>                                                                                                    | Niki - Power 「読み実型」 「読み実型」 「読み実型」 「近申板(二) 「び申板(二)                                                                                                    | red By 中北同 V<br><b>审核方式</b><br>印<br>印<br>印<br>印<br>印<br>日<br>日<br>日<br>日<br>日<br>日<br>日<br>日<br>日<br>日<br>日<br>日<br>日 | .0<br><b>计切开始时间</b><br>2021-08-13<br>08-30<br>2021-08-15                                                                                                    | <b>计段结束时间</b><br>2021-08-15<br>16.30<br>2021-08-15                                                                                                    | <b>黎好</b> ,<br><b>审核组成员</b><br>徐 10183***<br>语长)<br>徐 10183***                                                                                                    | *****0865,                                      | 果公司<br>计划状态 」<br>有效 <sup>2</sup><br>0<br>2                                                                                                    | (EEE<br>LIRE<br>2021-<br>33 08<br>2021-                                                                                                    |
| 教会         手損号         証件号         室列日間         室列気増         空列換差         空列換差         空列換算         空列換算         空列算         空ジロ 0.00.00.00.00.00.00.00.00.00.00.00.00.0                                                                                                    | R市场。<br>dministration<br>車核计划作<br>认证机构<br>可成公司<br>有限公司                                                                                                    | 此督管<br>n for Mar<br>急                                                                                                    | 管理だ<br>tet Regula<br>名称<br>公司                                                                   | 局   j                                                                                                    | (<br>大证人员<br>010-<br>1391<br>010-<br>1391                                                                                                    | Copyright © 2012-20<br><b> 己现场审核</b><br>企业地<br>北京市和<br>北京市和                     |                                                                                      | 、                                                                                                    | RDG - Power F系统 F系统 F. Tabを見たります。 F. Tabを見たります。 F. Tabを見たります。 F. Tabを見たります。 F. Tabを見たります。 F. Tabを見たります。 F. Tabを見たります。 F. Tabella, F. Tabella, F. Ta                                                                                                    | red By 中以同 V<br><b>审核方式</b><br>抑场审核<br>阶<br>现场审核                                                                      | 1.0<br><b>i+UITSADIO</b><br>2021-08-13<br>08.30<br>2021-08-15<br>08.30                                                                                                    | <b>计接结束时间</b><br>2021-08-15<br>16:30<br>2021-08-15<br>16:30                                                                                                    | <b>黎好.</b><br><b>审核组成员</b><br>徐 10183***<br>组长)<br>组长)                                                                                                    | *****0865,                                      | 次公司<br>計划状态 」<br>有效 2<br>の更 20                                                                                                    | (EEE<br>LIRE<br>2021-<br>33.08<br>2021-<br>33.08                                                                                                    |
| 1       日       1364       230183******0665       2021.08.13 08.34.31       脳次会短期       0.308 千米       115.96977703203125       3097300081103514         2       年       1366       230183******0665       2021.08.15 16 22 25       末次会磁道       0.308 千米       115.9697703203125       3097322425842289*         *<br>・<br>・<br><td>本<br/>本<br/>な<br/>计<br/>が<br/>で<br/>数<br/>计<br/>数<br/>に<br/>数<br/>に<br/>数<br/>こ<br/>の<br/>本<br/>二<br/>の<br/>数<br/>に<br/>数<br/>こ<br/>の<br/>本<br/>二<br/>の<br/>本<br/>こ<br/>の<br/>、<br/>の<br/>、<br/>の<br/>の<br/>の<br/>、<br/>の<br/>の<br/>の<br/>の<br/>の<br/>の<br/>の<br/>の<br/>の<br/>の<br/>の<br/>の<br/>の</td> <td>此督作<br/>n for Mar<br/>總</td> <td>き理だ<br/>cet Regula<br/>名称<br/>公司<br/>公司</td> <td>后))<br/>tion<br/>企址加速基人<br/>王<br/>王</td> <td></td> <td>Copyright © 2012-20<br/><b> </b></td> <td></td> <td>は<br/>時<br/>構<br/>時<br/>時<br/>時<br/>に<br/>に<br/>に<br/>に<br/>に<br/>に<br/>に<br/>に<br/>に<br/>に<br/>に<br/>に<br/>に</td> <td>REAGE - Power<br/>京気 (ない)<br/>「近 車板(二)」<br/>「近 車板(二)」</td> <td>ed By 中以周 V<br/><b>市核方式</b><br/>价<br/>和场审核<br/>阶<br/>現场审核</td> <td>1.0<br/>1150755550<br/>1150755550<br/>115075555<br/>11507555<br/>1150755<br/>1150755<br/>1150755<br/>1150755<br/>1150755<br/>1150755<br/>11507555<br/>1150755<br/>1150755<br/>11507555<br/>11507555<br/>1150755<br/>1150755<br/>1150755<br/>1150755</td> <td><b>计我始去来时间</b><br/>2021-08-15<br/>16.30<br/>2021-08-15<br/>16.30</td> <td><b>部核组成员</b><br/>徐 10183***<br/>祖长)<br/>(注:)</td> <td>*****0865,</td> <td>R公司<br/>計制状态 J<br/>有效 20<br/>万史 20</td> <td>(管理<br/>上报E<br/>2021-<br/>33.08<br/>2021-<br/>33.08</td> | 本<br>本<br>な<br>计<br>が<br>で<br>数<br>计<br>数<br>に<br>数<br>に<br>数<br>こ<br>の<br>本<br>二<br>の<br>数<br>に<br>数<br>こ<br>の<br>本<br>二<br>の<br>本<br>こ<br>の<br>、<br>の<br>、<br>の<br>の<br>の<br>、<br>の<br>の<br>の<br>の<br>の<br>の<br>の<br>の<br>の<br>の<br>の<br>の<br>の | 此督作<br>n for Mar<br>總                                                                                                    | き理だ<br>cet Regula<br>名称<br>公司<br>公司                                                             | 后))<br>tion<br>企址加速基人<br>王<br>王                                                                                                    |                                                                                                    | Copyright © 2012-20<br><b> </b>                                                 |                                                                                      | は<br>時<br>構<br>時<br>時<br>時<br>に<br>に<br>に<br>に<br>に<br>に<br>に<br>に<br>に<br>に<br>に<br>に<br>に                                                                                                    | REAGE - Power<br>京気 (ない)<br>「近 車板(二)」<br>「近 車板(二)」                                                                                                    | ed By 中以周 V<br><b>市核方式</b><br>价<br>和场审核<br>阶<br>現场审核                                                                  | 1.0<br>1150755550<br>1150755550<br>115075555<br>11507555<br>1150755<br>1150755<br>1150755<br>1150755<br>1150755<br>1150755<br>11507555<br>1150755<br>1150755<br>11507555<br>11507555<br>1150755<br>1150755<br>1150755<br>1150755 | <b>计我始去来时间</b><br>2021-08-15<br>16.30<br>2021-08-15<br>16.30                                                                                                    | <b>部核组成员</b><br>徐 10183***<br>祖长)<br>(注:)                                                                                                    | *****0865,                                      | R公司<br>計制状态 J<br>有效 20<br>万史 20                                                                                                    | (管理<br>上报E<br>2021-<br>33.08<br>2021-<br>33.08                                                                                                    |
| 2 株     1365     2021.08.15 16 22.25     未次金磁道     0.308 千米     115 05977020203672     30 7322425842285       ・上一見 1 下一見 当前 1 / 10 条, 共2条       含び細片       高次会び細片 (必作)       未肥片       第次会び細片 (必作)       未肥片       第次会び細片 (必作)       未肥片       第次会び細片 (必作)       未肥片       其他細片       其他細片                                                                                                    | R市场<br>dministratud<br>車核计划机<br>认证机构<br>和限公司<br>有限公司<br>签到信息<br>姓名                                                                                                    | 此督管<br>n for Mar<br>總<br>北時<br>市際                                                                                                    | 管理 总<br>ket Regula<br>名称<br>公司<br>公司                                                            | 日<br>(tion)<br>企业収録人<br>王<br>正<br>(計)<br>王<br>(1)<br>(1)<br>(1)<br>(1)<br>(1)<br>(1)<br>(1)<br>(1)                                                                                                    |                                                                                                    | Copyright © 2012-20<br><b> </b>                                                 | 20 ULE A BROOM<br>交网络名<br>新山区 「<br>新山区                                               | ANAMAS MALE<br>を日本のでは、<br>ないていた。<br>本のの日本ので、<br>の日本ので、<br>和び<br>の日本ので、<br>和び<br>の日本ので、<br>和び<br>の日本ので、<br>和び<br>のしていた。<br>和び<br>のしていた。<br>和び<br>のしていた。<br>和び<br>のしていた。<br>和び<br>のしていた。<br>のので、<br>のので、<br>のので<br>のので                                                                                                    | R355 - Power<br>京系统                                                                                                    | red By 中以周 V<br><b>申核方式</b><br>阶<br>現场审核<br>第<br>第<br>第<br>第<br>第<br>第<br>第<br>第<br>第<br>第<br>第<br>第<br>第             | 1.0<br><b>计规开始时间</b><br>2021-06-13<br>08-30<br>2021-08-15<br>08-30                                                                                                    | <b>计复始表来时间</b><br>2021-08-15<br>16:30<br>2021-08-15<br>16:30                                                                                                    | <b>能效子</b> ,<br><b>市林组成员</b><br>徐 10183***<br>唱任)<br>()<br>()<br>()<br>()<br>()<br>()<br>()<br>()<br>()<br>()<br>()<br>()<br>()                                                                                                    | *****0865,                                      | 現公司<br><b>计划状态</b> 」<br>有效 20<br>历史 20<br>40<br>50<br>50<br>50<br>50<br>50<br>50<br>50<br>50<br>50<br>5                                                                                                    | (管理<br>上訳<br>2021-<br>33 08<br>2021-<br>33 08                                                                                                    |
|                                                                                                    | <b>本市场</b><br>dministratic<br>車核计划们<br>认证机构<br>相成公司<br>在<br><b>公司</b><br>在<br><b>公司</b><br>在<br><b>公司</b><br>在<br><b>公司</b><br>在<br>名司<br>在<br>名司<br>名司<br>名司<br>名司<br>名司<br>名司<br>名司<br>名司<br>名司<br>名司<br>名司<br>名司<br>名司                                                                                                    | 上 書 信 点 書 一 上 書 一 点 一 1 法院 市 市 <p< td=""><td>管理 总<br/>ket Regula<br/>名称<br/>公司</td><td><ul> <li>局 前</li> <li>企业収益人</li> <li>王</li> <li>王</li> <li>正件号</li> <li>230183****</li> </ul></td><td>人证人長<br/>以影明話<br/>010-<br/>1391<br/>010-<br/>1391</td><td>Copyright © 2012-20<br/><b> </b></td><td>20 ULE A BROOM<br/>交网络会<br/>新山区<br/>13 08:34 31</td><td>ALE PARA<br/>ALE PARA<br/>ALE</td><td>E356 - Power<br/>京気気気           E活动类型           近車核(二)           近車核(二)           近車核(二)           夏羽类型           夏次会密到</td><td>red By 中以別 V<br/><b>申核方式</b><br/>阶 現场审核<br/>阶 現场审核<br/>0.3(</td><td>1.0<br/><b>计规开绘时间</b><br/>2021-08-13<br/>08-30<br/>2021-08-15<br/>08-30<br/><b>始差</b><br/>8千米</td><td>计划结束时间<br/>2021-08-15<br/>1630<br/>2021-08-15<br/>1630<br/>2021<br/>2021-08-15<br/>1630<br/>2021<br/>2021-08-15<br/>1630<br/>2021<br/>2021<br/>2021<br/>2021<br/>2021<br/>2021<br/>2021<br/>20</td><td><b>応林的な友</b><br/>新設に<br/>の183***<br/>の183***<br/>の183***</td><td>*****0865,<br/>*****0865,<br/>39,7</td><td>現公司<br/><b>计划状态</b> 」<br/>有效 2<br/>の<br/>历史 2<br/>0</td><td>(EEE<br/>1997)<br/>1021-<br/>103 06<br/>2021-<br/>103 06<br/>2021-<br/>103 06</td></p<> | 管理 总<br>ket Regula<br>名称<br>公司                                                                  | <ul> <li>局 前</li> <li>企业収益人</li> <li>王</li> <li>王</li> <li>正件号</li> <li>230183****</li> </ul>                                                                                                    | 人证人長<br>以影明話<br>010-<br>1391<br>010-<br>1391                                                                                                    | Copyright © 2012-20<br><b> </b>                                                 | 20 ULE A BROOM<br>交网络会<br>新山区<br>13 08:34 31                                         | ALE PARA<br>ALE PARA<br>ALE | E356 - Power<br>京気気気           E活动类型           近車核(二)           近車核(二)           近車核(二)           夏羽类型           夏次会密到                                                                                                    | red By 中以別 V<br><b>申核方式</b><br>阶 現场审核<br>阶 現场审核<br>0.3(                                                               | 1.0<br><b>计规开绘时间</b><br>2021-08-13<br>08-30<br>2021-08-15<br>08-30<br><b>始差</b><br>8千米                                                                                                    | 计划结束时间<br>2021-08-15<br>1630<br>2021-08-15<br>1630<br>2021<br>2021-08-15<br>1630<br>2021<br>2021-08-15<br>1630<br>2021<br>2021<br>2021<br>2021<br>2021<br>2021<br>2021<br>20                                                                                                    | <b>応林的な友</b><br>新設に<br>の183***<br>の183***<br>の183***                                                                                                    | *****0865,<br>*****0865,<br>39,7                | 現公司<br><b>计划状态</b> 」<br>有效 2<br>の<br>历史 2<br>0                                                                                                    | (EEE<br>1997)<br>1021-<br>103 06<br>2021-<br>103 06<br>2021-<br>103 06                                                                                                    |
| 会议期片         会议期片(必/特)         天期片           市次会议期片(必/特)         天期片            其他照片         天期片                                                                                                    | <b>中市场</b><br>(dministratio<br>車核计划/1<br>以面机构<br>和限公司<br><b>在到信息</b><br><u>女名</u><br>1 後<br>2 後                                                                                                    | 上 空 信<br>n for Mar<br>線 企业<br>北原<br>有限<br>北原<br>有限 1.06 1.366                                                                                                    | 管理 だ<br>Regula<br>名称<br>公司<br>公司                                                                | <ul> <li>局」</li> <li>企业収益人</li> <li>王</li> <li>正</li> <li>正</li> <li>230183****</li> <li>230183****</li> </ul>                                                                                                    | <b>以证人员</b><br>联系相适<br>010-<br>1391<br>010-<br>1391<br>****0885                                                                                                    | Copyright © 2012-20                                                             | 20 ULE A BILDER<br><b>交网络会</b><br>第加IX [1]<br>第加IX [1]<br>13 08:34:31<br>15 16 22 25 | ANAPARES IN LAND<br>SAUFTARE ALIAN<br>ALIANSE ALIAN<br>OHSMS* 開い<br>OHSMS* 開い<br>のHSMS* 開い<br>のHSMS* 目的<br>のHSMS* 目的<br>のHSMS*   100000000000000000000000000000000000                                                                                                    | 第556 - Power<br>「読动类型<br>いな申板(二)<br>のな申板(二)<br>を到类型<br>言次会密到<br>た次会選進                                                                                                    | red By 中以別 V<br><b>申報方式</b><br>阶<br>現场审核<br>0.3(<br>0.3(                                                              | 1.0<br><b>计规开始时间</b><br>2021-08-13<br>08-30<br>2021-08-13<br>08-30<br>08-30<br>6<br>千米<br>18<br>千米<br>18<br>千米                                                                                                    | 计规约本规制的<br>2021-08-15<br>16.30<br>2021-08-15<br>16.30<br>2021-08-15<br>16.30<br>320<br>4050<br>320<br>4050<br>320<br>4050<br>320<br>4050<br>320<br>4050<br>320<br>4050<br>320<br>4050<br>4050<br>4050<br>4050<br>4050<br>4050<br>4050<br>40                                                                                                    | 2347.<br>市林田成長<br>特 0183***<br>留长)<br>38125<br>53672                                                                                                    | *****0865,<br>*****0865,<br>39,7<br>39,7        | 現公司                                                                                                    | (EEE<br>LIRE<br>2021-<br>33 08<br>2021-<br>33 08<br>2021-<br>33 08                                                                                                    |
| 会议期片         会议期片         会议期片         会议期片         法照片           第次会议期片         天規         天規         天規         大規         大規                                                                                                    | <b>R 市 场</b><br>dministratic<br>車核计划机<br>认证机构<br>利能公司<br>有限公司<br>数到信息<br>姓名<br>1 後<br>2 後<br>4 上一页                                                                                                    | 上音音 n for Mar 意 金山 北京 市時 北京 市時 1365 1365 1365 1 下一                                                                                                    | 在田 だ<br>Regula<br>名称<br>公司<br>公司                                                                |                                                                                                    | <b>以证人员</b><br><b>联系电话</b><br>010-<br>139:<br>010-<br>139:<br>139:<br>139:<br>139:<br>139:<br>139:<br>139:<br>139:                                                                                                    | Copyright © 2012-20                                                             | 20 ULE A BIODE<br>交网络名<br>参加区<br>13 08:34:31<br>15 18:22:25                          | ANAPARES Nation                                                                                                    | 第355 - Power<br>京気が交望<br>近辺車板(二)<br>近正車板(二)<br>のな車板(二)<br>のな金雪利<br>東次会密通<br>取次会密通                                                                                                    | eed By 中以別 V                                                                                                    | 1.0<br><b>计报开始时间</b><br>2021-08-13<br>08-30<br>2021-08-15<br>08-30<br><b>WAIE</b><br>18 千米<br>18 千米                                                                                                    | i 计 数约去来的问<br>2021-08-15<br>16:30<br>2021-08-15<br>16:30<br>2021-08-15<br>115<br>205<br>205<br>205<br>205<br>205<br>205<br>205<br>205<br>205<br>20                                                                                                    | 2347.<br>市林田成長<br>留长<br>10183***<br>留长<br>20183***<br>20183***<br>2019<br>20183***<br>2019<br>2019 | *****0865,<br>*****0865,<br>39,7<br>39,7        | 現公司                                                                                                    | (1210)<br>LIRE<br>2021-<br>33 08<br>2021-<br>33 08<br>2021-<br>33 08<br>2021-<br>33 08<br>2021-<br>35 08<br>2021-<br>35 08<br>2021-<br>2021-<br>20                                                                             |
| 合议應片         (必/年)         无照片           首次会议题片 (必/年)         无照片            末次会议题片 (必/年)         无照片            其地照片         无照片                                                                                                    | <b>R 市 场</b><br>dministratic<br>車核计划机<br>认证机构<br>利限公司<br>有限公司<br>数到信息<br>2 後<br>4 金上一页                                                                                                    | 上音音 1365 1 下一                                                                                                    | 管理だ<br>tet Regula<br>名称<br>公司<br>、<br>当前                                                        | Image: Constraint of the second second sec      | 《<br><b>以張州語</b><br>010-<br>139:<br>010-<br>139:<br>010-<br>139:<br>****0865<br>共2条                                                                                                    | Copyright © 2012-20                                                             | 20 UE A BERNE<br>文网络名<br>新山区 「<br>新山区 「<br>13 08:34:31<br>15 16:22:25                | HSRNSS Nut W<br>文型協会 ULB<br>以近現日 ULB<br>のHSMS* 限)<br>OHSMS* 限)<br>1<br>1<br>1<br>1<br>3<br>3<br>3                                                                                                    | 新設 - Power<br>京気幼美型<br>近車板(二)<br>近車板(二)<br>の近車板(二)<br>の近車板(二)<br>の方法<br>を引きる<br>を引きる<br>を引きる<br>を引きる<br>を引きる<br>の<br>の<br>の<br>の<br>の<br>の<br>の<br>の<br>の<br>の<br>の<br>の<br>の<br>の<br>の<br>の<br>の<br>の<br>の                                                                                                    | eed By 中以別 V<br>前條方式<br>前<br>前<br>期活申核<br>前                                                                           | 1.0<br><b>i+107-369500</b><br>2021-08-13<br>08-30<br>2021-08-15<br>08-30<br>編差<br>8-干米<br>8-干米                                                                                                    | <ul> <li>计数约表明的</li> <li>2021-08-15</li> <li>16:30</li> <li>2021-08-15</li> <li>16:30</li> <li>2021-08-15</li> <li>16:30</li> <li>2021-08-15</li> <li>16:50</li> <li>2021-08-15</li> <li>16:50</li> <li>2021-08-15</li> <li>2021-08-15</li></ul>                                                                                                    | <b>15.37</b> .<br>● 10183***<br>日本:<br>日本:<br>日本:<br>13125<br>13125<br>13125                                                                                                    | *****0865,<br>*****0865,<br>39,7<br>39,7        | 訳公司<br>計划状态 」<br>有效 20<br>历史 20<br>第5史 20<br>320938110351<br>322425842285                                                                                                    | (1213)<br>12021-<br>133 08<br>2021-<br>133 08<br>156<br>516                                                                                                    |
| <ul> <li>         部次会议照片(必内) 天照片         末次会议照片(必内) 天照片         其他用              其他開</li></ul>                                                                                                    | <b>R 市 5</b><br>(dministratic<br>車核计划/f<br>以証明格<br>句成公司<br>登到信息<br>文名<br>2 徐<br>2 徐<br>2 徐<br>2 徐<br>2 余<br>4 《上一页<br>会议照片                                                                                                    | 佐                                                                                                    | 管理だ<br>tet Regula<br>名称<br>公司<br>、<br>当前                                                        |                                                                                                    | (<br>人证人员<br>()<br>()<br>()<br>()<br>()<br>()<br>()<br>()<br>()<br>()<br>()<br>()<br>()                                                                                                    | Copyright © 2012-20                                                             | 20 UEA REPORT<br>文网络名                                                                | ALBERTALES INCLUSE<br>SALEXAGE ALLE<br>ALBERTALE ALLE<br>ALBERTALES<br>ALBERTALES<br>A                                                                      | 新聞き - Power<br>「京和文型<br>「近事核(二)<br>「近事核(二)<br>「「「「「「「「「」」<br>「「」」<br>「「」」<br>「「」」<br>「「」」<br>「「」」<br>「」」<br>「」<br>「                                                                                                    | eed By 中以詞 V<br><b>神秘方式</b><br>阶<br>現活申核<br>335<br>030<br>030                                                         | 1.0<br><b>计规开绘时间</b><br>2021-06-13<br>06-30<br>2021-06-13<br>06-30<br><b>始差</b><br>64 千米<br>64 千米                                                                                                    | 312約5次期間<br>2021-08-15<br>10-30<br>2021-08-15<br>10-30 2021-08-15<br>10-30 第3時代度 第3時代度 115 0507778322 115 0507778322                                                                                                    | 237.     144年1月1日日日日日日日日日日日日日日日日日日日日日日日日日日日日日日日日日                                                                                                    | *****0865,<br>*****0865,<br>39,77<br>39,77      | 次公司<br>有效 2<br>万史 2<br>0<br>万史 2<br>0                                                                                                    | L 102<br>133 08<br>2021<br>33 08<br>2021<br>33 08<br>2021<br>33 08<br>2021<br>33 08<br>2021<br>33 08<br>2021<br>33 08<br>2021<br>33 08<br>2021<br>35 08<br>2021<br>36 08<br>2021<br>36 08<br>2021<br>2021 |
| <ul> <li>末次金(照片(6/4))</li> <li>天肥片</li> <li>其他照片</li> <li>天肥片</li> </ul>                                                                                                    | <ul> <li>中核计划们</li> <li>山田川市は市区の</li> <li>中核计划们</li> <li>山田川和</li> <li>和限公司</li> <li>査到信息</li> <li>姓名</li> <li>1 後</li> <li>2 徐</li> <li>(上一页)</li> <li>会议照片</li> </ul>                                                                                                    | 佐                                                                                                    | き 理 だ<br>ket Regula<br>名称<br>公司<br>二<br>、<br>二                                                  | <ul> <li>局) う</li> <li>計(tion)</li> <li>子(MRSまん)</li> <li>王</li> <li>三</li> <li>三</li> <li>三</li> <li>三</li> <li>三</li> <li>三</li> <li>三</li> <li>三</li> <li>三</li> <li>三</li> <li>二</li> <li>(1) (1) (1) (1) (1) (1) (1) (1) (1) (1)</li></ul>                                                                                                    | 《<br><b>人证人员</b><br>010-<br>1391<br>010-<br>1391<br>010-<br>100-<br>100-<br>1000<br>00000000000000000                                                                                                    | Copyright © 2012-201                                                            | 20 UEA 副時的<br>交网络会<br>新山区<br>13 06 34 31<br>15 16 22 25                              | ALEARANS HALLE<br>文工)になる<br>大正式の日<br>いまい。<br>のHSMS*<br>同じ<br>のHSMS*<br>同じ<br>のHSMS*<br>同じ<br>のHSMS*<br>同じ<br>のHSMS*<br>同じ<br>のHSMS*<br>同じ<br>のHSMS*<br>同じ<br>のHSMS*<br>同じ<br>の<br>日<br>の<br>日<br>日<br>日<br>日<br>日<br>日<br>日<br>日<br>日<br>日<br>日<br>日<br>日                                                                                                    | 第二, Power<br>学家分子<br>に読み実現<br>(正)申報(二)<br>(正)申報(二)<br>(王)申報(二)<br>(王)申報(二)<br>(王)申報(二)<br>(王)申報(二)<br>(王)申報(二)<br>(王)申報(二)<br>(王)申報(二)<br>(王)申報(二)<br>(王)申報(王)<br>(王)申報(王)<br>(王)申報(王)<br>(王)申報(王)<br>(王)申報(王)<br>(王)申報(王)<br>(王)申報(王)<br>(王)申報(王)<br>(王)申報(王)<br>(王)申報(王)<br>(王)申報(王)<br>(王)申報(王)<br>(王)申報(王)<br>(王)申報(王)<br>(王)申報(王)<br>(王)申報(王)<br>(王)申報(王)<br>(王)申報(王)<br>(王)申報(王)<br>(王)申報(王)<br>(王)申<br>(王)申<br>(王)申<br>(王)申<br>(王)申<br>(王)申<br>(王)申<br>(                                                                                                    | eed By 中以詞 V                                                                                                    | 1.0<br><b>计规开始时间</b><br>2021-06-13<br>2021-06-15<br>06-30<br>始発<br>66 千米<br>68 千米                                                                                                    | <ul> <li>计显行法规制的<br/>2021-08-15<br/>16-30</li> <li>2021-08-15<br/>16-30</li> <li>2021-08-15<br/>16-</li></ul> | 1997.<br>中日和日本<br>中日和日本<br>中日<br>中日<br>中日<br>中日<br>中日<br>中日<br>中日<br>中日<br>中日<br>中日                                                                                                    | *****0865,<br>*****0865,<br>30,77<br>30,77      | 沢公司     「<br>村切氏る 」     「<br>有效 20<br>历史 20<br>の<br>和文     20<br>の<br>の<br>名     20<br>の<br>名     20<br>の<br>名     20<br>の<br>名     30     30     30     30     30     30     30     30     30     30     30     30     30     30     30     30     30     30     30     30     30     30     30     30     30     30     30     30     30     30     30     30     30     30     30     30     30     30     30     30     30     30     30     30     30     30     30     30     30     30     30     30     30     30     30     30     30     30     30     30     30     30     30     30     30     30     30     30     30     30     30     30     30     30     30     30     30     30     30     30     30     30     30     30     30     30     30     30     30     30     30     30     30     30     30     30     30     30     30     30     30     30     30     30     30     30     30     30     30     30     30     30     30     30     30     30     30     30     30     30     30     30     30     30     30     30     30     30     30     30     30     30     30     30     30     30     30     30     30     30     30     30     30     30     30     30     30     30     30     30     30     30     30     30     30     30     30     30     30     30     30     30     30     30     30     30     30     30     30     30     30     30     30     30     30     30     30     30     30     30     30     30     30     30     30     30     30     30     30     30     30     30     30     30     30     30     30     30     30     30     30     30     30     30     30     30     30     30     30     30     30     30     30     30     30     30     30     30     30     30     30     30     30     30     30     30     30     30     30     30     30     30     30     30     30     30     30     30     30     30     30     30     30     30     30     30     30     30     30     30     30     30     30     30     30     30     30     30     30     30     30     30     30     3 | (1213)<br>12021-<br>133 06<br>2021-<br>133 06<br>156<br>156                                                                                                    |
| 其他開片 无限片                                                                                                    | <b>市 坊</b> (オートレート)<br>中核计划//<br>は頃初期<br>和成公司<br>有限公司<br>名間公司<br>名間公司<br>名間公司<br>名間公司<br>名間公司<br>名間公司<br>名間公司<br>名間公司<br>名間公司<br>名間公司<br>名間公司<br>名間公司<br>名間公司<br>名間公司<br>名間公司<br>名間公司<br>名間公司<br>名間公司<br>名間公司<br>名間公司<br>名間公司<br>名間公司<br>名間公司<br>名間公司<br>名間公司<br>名間公司<br>名間公司<br>名間公司<br>名間公司<br>名間公司<br>名間公司<br>名間公司<br>名間公司<br>名間公司<br>名間公司<br>名間<br>名間<br>名間<br>名間<br>名間<br>名間<br>名間<br>名間<br>名間<br>名間<br>名間<br>名間<br>名間<br>名間<br>名間<br>名間<br>名<br>名<br>名間<br>名<br>名<br>名                                                                                                    | 佐                                                                                                    | 管理 だ<br>ket Regula<br>名称<br>公司<br>二<br>二<br>二<br>二<br>二<br>二<br>二<br>二<br>二<br>二<br>二<br>二<br>二 | Image: Second system         Image: Second system           Image: Second system         Image: Second system           Image: Second system                                                                                                    | (<br><b>以正人</b><br>139:<br>139:<br>139:<br>139:<br>39:<br>39:<br>39:<br>39:<br>39:<br>39:<br>39:                                                                                                    | Copyright © 2012-201                                                            | 20 UEA 副時的<br>交风络会<br>新山区<br>13 06 34 31<br>15 16 22 25                              | ALADARES INCLUS<br>SEJILLE<br>ALADARE<br>ALADARES<br>ALADARES   | 製造 - Power<br>学家分介<br>品动类型<br>证申核(二)<br>名列类型<br>名次会感到<br>名次会感到                                                                                                    | eed By 中以周 V                                                                                                    | 1.0<br><b>计规计绘制间</b><br>2021-08-13<br>2021-08-15<br>06-30<br><b>WG芝</b><br>16 千米<br>10 千米                                                                                                    | <ul> <li>计提供未来时间<br/>2021-08-15<br/>10-30</li> <li>2021-08-15</li> <li>10-30</li> <li>2021-08-15</li> <li>10-30</li> <li>2021-08-15</li> <li>115 9597778202</li> <li>115 959770202</li> </ul>                                                                                                    |                                                                                                    | *****0865,<br>*****0865,<br>30,77<br>30,77      | 決公司<br>有效 2<br>の<br>历史 2<br>0 40 40 40 50 41 41 42 50 42 50 50                                                                                                    | (12)<br><b>E 181</b><br>2021<br>13 08<br>2021<br>13 08<br>156<br>516                                                                                                    |
|                                                                                                    |                                                                                                    |                                                                                                    | 在                                                                                               | はの<br>金融の話人<br>王<br>王<br>230183****<br>1 / 10 条                                                                                                    | (<br><b>以正人氏</b><br>139:<br>139: | Copyright © 2012-20<br>日本<br>日本<br>日本<br>日本<br>日本<br>日本<br>日本<br>日本<br>日本<br>日本 | 20 UE A 副物的<br>交网络名<br>第山区<br>13 06:34:31<br>15 16:22:25                             |                                                                                                    | 製造 - Power<br>学家 (公<br>正 3 2 2 2 2 2 2 2 2 2 2 2 2 2 2 2 2 2 2                                                                                                    | eed By 中以周 V                                                                                                    | 1.0                                                                                                    | <b>计投资本来的问</b><br>2021-08-15<br>16-30<br>2021-08-15<br>16-30<br>2021-08-15<br>16-30<br><b>2021-08-15</b><br>16-50<br><b>2021-08-15</b><br>115 0507778320<br>115 0507770202                                                                                                    |                                                                                                    | *****0865,<br>*****0865,<br>39,77               | R公司<br>11別状态 」<br>有效 2<br>の<br>万史 2<br>0<br>万史 2<br>0<br>5<br>5<br>5<br>5<br>5<br>5<br>5<br>5<br>5<br>5<br>5<br>5<br>5                                                                                                    | (1998)<br>2021-<br>33 06<br>2021-<br>33 06<br>156<br>516                                                                                                    |
| 异常情况说明                                                                                                    | 中 53<br>中核计划//<br>以届初時<br>相応公司<br>希限公司<br>整到信息<br>女名<br>2 徐<br>2 徐<br>* 上一页<br>会议照片<br>南次会议照<br>其他照片                                                                                                    |                                                                                                    | き<br>理<br>だ<br>な<br>の<br>、<br>当<br>の<br>、<br>光<br>間<br>片                                        | Image: state state | 、<br><b>以正人見</b><br>010-<br>139:<br>010-<br>139:<br>0065<br>0065                                                                                                    | Copyright © 2012-201                                                            | 20 以王人副即的<br>交网络会<br>参加以及<br>同日<br>13 06 34 31<br>15 16 22 25                        |                                                                                                    | 製造 - Power<br>京気 :<br>京気 :<br>三日 :<br>三日 :<br>三日 | eed By 中山JRI V<br>中<br>市<br>市<br>市<br>市<br>市<br>市<br>市<br>市<br>市<br>市<br>市<br>市<br>市                                  | 1.0<br><b>计 50:71:60:500</b><br>2021-06-13<br>2021-06-13<br>08:30<br>2021-05-15<br>08:30<br>18:千米<br>18:千米<br>10:7米                                                                                                    | <b>i1長約5条時间</b> 2021-08-15     16:30     2021-08-15     16:30     第3時5度     115 6597778320     115 6597778320                                                                                                    | <b>19</b> (1444)<br>(1455)<br>(1457)<br>(1457                                                                                                    | *****0865,<br>*****0865,<br>337,7<br>30,7       | 現公司<br>前段 2<br>の定 2<br>の定 2<br>の<br>の<br>の<br>の<br>の<br>の<br>の<br>の<br>の<br>の<br>の<br>の<br>の                                                                                                    | (EEE<br>2021-<br>33 08<br>2021-<br>33 08                                                                                                    |
| 2010 1000000 00000 0000 0000 0000 0000                                                                                                    | <b>市 场</b>                                                                                                    |                                                                                                    | <b>き 理                                   </b>                                                   | Image: Constraint of the second second sec      | <ul> <li>()</li> <li>()</li> <li< td=""><td>Copyright © 2012-201</td><td>20 ULE A REPORT<br/>交 网 络名<br/>新山区<br/>13 06:34 31<br/>15 16:22 25</td><td></td><td>製鋼 - Power<br/>京系が<br/>「高助美型<br/>田康様(二)<br/>山康報(二)<br/>電子美型<br/>電子美型<br/>電力<br/>大会<br/>密選<br/>大型<br/>電板<br/>大型<br/>電板<br/>大型<br/>電板<br/>大型<br/>電板<br/>大型<br/>電板<br/>大型<br/>電板<br/>大型<br/>電板<br/>大型<br/>電板<br/>大型<br/>電板<br/>大型<br/>電板<br/>大型<br/>電板<br/>大型<br/>電板<br/>大型<br/>電板<br/>大型<br/>電板<br/>大型<br/>電板<br/>大型<br/>電板<br/>大型<br/>電板<br/>(二)<br/>二)<br/>二)<br/>二)<br/>二)<br/>二)<br/>二)<br/>二)<br/>二)<br/>二)</td><td>red By 494,0月 V<br/>中<br/>中<br/>中<br/>中<br/>中<br/>中<br/>中<br/>中<br/>中<br/>中<br/>中<br/>中<br/>中</td><td>1.0<br/><b>计规计绘制间</b><br/>2021-08-13<br/>2021-08-15<br/>06-30<br/><b>WG芝</b><br/>0千米<br/>0千米</td><td><ul> <li>计提供未来时间<br/>2021-08-15<br/>10-30</li> <li>2021-08-15</li> <li>10-30</li> <li>2021-08-15</li> <li>10-30</li> <li>2024-08-15</li> <li>115 9597778202</li> <li>115 959770202</li> </ul></td><td></td><td>*****0865, %<br/>84***0865, %<br/>930,77<br/>30,77</td><td>限公司<br/>行りまた。<br/>有效 2<br/>の<br/>万史 2<br/>0<br/>万史 2<br/>0</td><td>(12)<br/>L18<br/>202<br/>03 (0<br/>203<br/>03 (0<br/>156<br/>516</td></li<></ul>                                                 | Copyright © 2012-201                                                            | 20 ULE A REPORT<br>交 网 络名<br>新山区<br>13 06:34 31<br>15 16:22 25                       |                                                                                                    | 製鋼 - Power<br>京系が<br>「高助美型<br>田康様(二)<br>山康報(二)<br>電子美型<br>電子美型<br>電力<br>大会<br>密選<br>大型<br>電板<br>大型<br>電板<br>大型<br>電板<br>大型<br>電板<br>大型<br>電板<br>大型<br>電板<br>大型<br>電板<br>大型<br>電板<br>大型<br>電板<br>大型<br>電板<br>大型<br>電板<br>大型<br>電板<br>大型<br>電板<br>大型<br>電板<br>大型<br>電板<br>大型<br>電板<br>大型<br>電板<br>(二)<br>二)<br>二)<br>二)<br>二)<br>二)<br>二)<br>二)<br>二)<br>二)                                                                                                    | red By 494,0月 V<br>中<br>中<br>中<br>中<br>中<br>中<br>中<br>中<br>中<br>中<br>中<br>中<br>中                                      | 1.0<br><b>计规计绘制间</b><br>2021-08-13<br>2021-08-15<br>06-30<br><b>WG芝</b><br>0千米<br>0千米                                                                                                    | <ul> <li>计提供未来时间<br/>2021-08-15<br/>10-30</li> <li>2021-08-15</li> <li>10-30</li> <li>2021-08-15</li> <li>10-30</li> <li>2024-08-15</li> <li>115 9597778202</li> <li>115 959770202</li> </ul>                                                                                                    |                                                                                                    | *****0865, %<br>84***0865, %<br>930,77<br>30,77 | 限公司<br>行りまた。<br>有效 2<br>の<br>万史 2<br>0<br>万史 2<br>0                                                                                                    | (12)<br>L18<br>202<br>03 (0<br>203<br>03 (0<br>156<br>516                                                                                                    |

3. 异常状态筛选项说明

选项值:机构已填写、机构未填写、审核员已填写、审核员未填 写。

### 第8章 查看审核员签到信息

注: 仅限于查看本机构审核员签到信息。

这里的审核员显示的是组内进行签到操作的审核员。相关信息显示的是该审核员在"认证到"小程序签到时系统记录的信息。

1. 点击左侧导航菜单: 审核计划-签到记录

| State A                 |          | 场监<br>stration to | 皆管<br>r Mari | 管理.<br>ket Reg | 总局   j       | 认证人员现场       | 杨审核网络签到监                                                                                    | 管系统                 |                     |              |                     | 您好, )。                   |           | (有限公    | 司(管理员)    | 退出  |
|-------------------------|----------|-------------------|--------------|----------------|--------------|--------------|---------------------------------------------------------------------------------------------|---------------------|---------------------|--------------|---------------------|--------------------------|-----------|---------|-----------|-----|
| 审核计划                    | i.       | EUN9:             | 10           | 10.0           | 四有限公司        | • 请选择        |                                                                                             | 审核开                 | Reiel Million       |              | 至                   |                          |           |         |           |     |
| 审核计划                    | 徑        | 到人员姓名:            |              |                |              | 手机号:         |                                                                                             | 签到开                 | Relette:            | 2020-11-01 🚞 | 至                   |                          |           |         |           |     |
|                         | <b>1</b> | 核地点:              |              |                |              | 企业名称         | R:                                                                                          | 偏差(*                | F:#():              |              | 至                   |                          |           |         |           |     |
| 联络人信息<br>坐标工具           | 签        | 到类型:              | 清选           | \$             | *            |              | 1<br>1<br>1<br>1<br>1<br>1<br>1<br>1<br>1<br>1<br>1<br>1<br>1<br>1<br>1<br>1<br>1<br>1<br>1 | <b>亚西 日</b> 日日      |                     |              |                     |                          |           |         |           |     |
| 查到新计                    | 序号       | 认证机构              | 3            | 分支机构           | 企业名称         | 认证项目         | 计划审核地点                                                                                      | 计划开始时间              | 计划结束时间              | 签到人员姓名       | 签到时间                | 与计划地点崩差                  | 签到经度      | 签到纬度    | 签到类型      | 图片图 |
| 通知管理                    | 1        | 方面                | #            |                | 浙江我<br>有限公司  | 企业知识产权管理体系认证 | 浙江省绍兴市盐                                                                                     | 2021-08-16<br>09:00 | 2021-08-17<br>12:00 | ŷ]           | 2021-08-17<br>11:31 | 1167.348 <del>T.X.</del> | 116.44731 | 39.9226 | 首次会签<br>到 |     |
| 公告与手册管理                 | 2        | 方面                | Ξ.           |                | 浙江视          | 企业知识产权管理体系认证 | 浙江省组代                                                                                       | 2021-08-16<br>09:00 | 2021-08-17<br>12:00 | Ŕ            | 2021-08-17<br>13:32 | 1167.378 千米              | 116.44355 | 39.9219 | 末次会签<br>退 |     |
| <sup>东设管理</sup><br>个人信息 | 3        | 方属<br>团有          | æ            |                | 大连续有限公司      | ISO14001*    | 辽宁省大连市                                                                                      | 2021-08-17<br>08:30 | 2021-08-17<br>18:00 | £,           | 2021-08-17<br>14.03 | 460.242 千米               | 116.44731 | 39.9226 | 末次会签<br>退 |     |
|                         | 4        | 方面<br>団有          |              |                | 大连(<br>有限公司) | ISO9001*     | 辽宁省大连门                                                                                      | 2021-08-17<br>08:30 | 2021-08-17<br>18:00 | 13           | 2021-08-17<br>13:58 | 460.242 千米               | 116.44731 | 39.9226 | 首次会签<br>到 |     |
|                         | 5        | 方圆<br>团有          | Æ            |                | 大道有限公司       | OHSMS*       | 辽宁省大道                                                                                       | 2021-08-17<br>08:30 | 2021-08-17<br>18:00 | 舒            | 2021-08-17<br>13:58 | 460.242 千米               | 116.44731 | 39.9226 | 首次会签<br>到 |     |
|                         | 6        | 方圆<br>团有          |              |                | 大道有限公司       | ISO14001*    | 辽宁省大连市                                                                                      | 2021-08-17<br>08:30 | 2021-08-17<br>18:00 | Ħ            | 2021-08-17<br>13:58 | 460.242 千米               | 116,44731 | 39.9226 | 普次会签<br>到 |     |
|                         | 7        | 方語<br>団有          | <b>E</b>     |                | 大進           | OHSMS*       | 辽宁省大道                                                                                       | 2021-08-17<br>08:30 | 2021-08-17<br>18:00 | ٤            | 2021-08-17<br>14:04 | 460.242 千米               | 116.44731 | 39.9226 | 末次会签<br>退 |     |
|                         | 8        | 方国<br>团有          | 1.           |                | 大进 有限公司      | ISO9001*     | 辽宁省大                                                                                        | 2021-08-17<br>08:30 | 2021-08-17<br>18:00 | Ħ            | 2021-08-17<br>14:04 | 460.242 千米               | 116.44731 | 39.9226 | 末次会签<br>退 |     |
|                         | 9        | 方面                | <b>.</b>     |                | 河北<br>股份有限公司 | ISO9001*     | 河北省保定市                                                                                      | 2021-08-16          | 2021-08-17          | я            | 2021-08-17          | 89.116 <del>T.</del> *   | 116.44731 | 39.9226 | 末次会签      |     |

2. 查看审核组签到情况

点击"企业名称"列查看计划详情、签到记录、会议照片。

3. 查看签到位置

点击签到经纬度,查看地图。

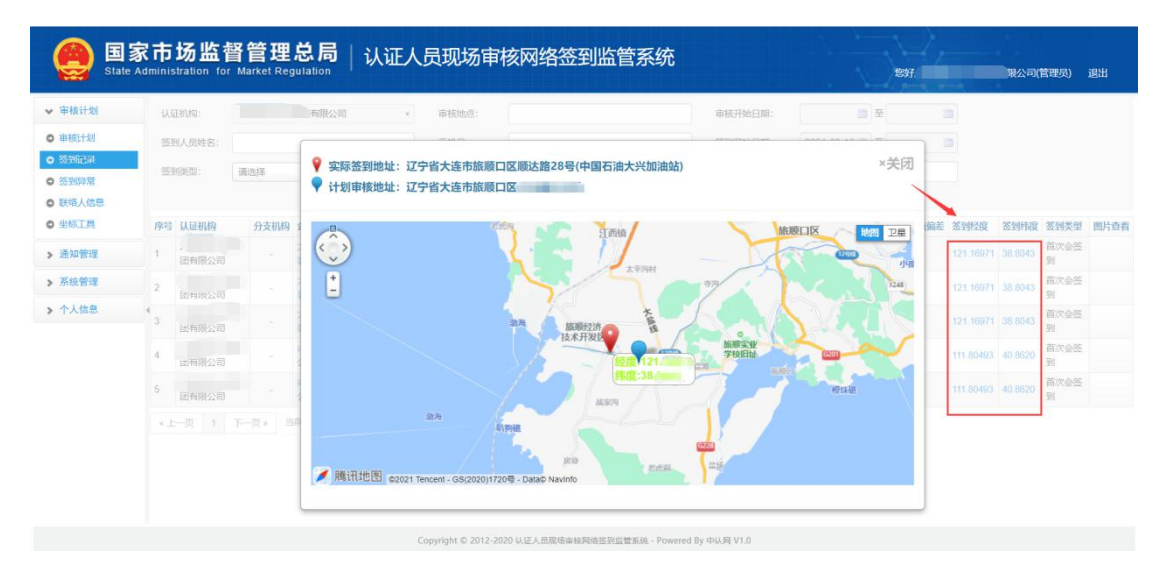

# 第9章 签到异常查看及说明

### 9.1 异常规则说明

异常类型包括:

1. 未签到

任务结束(当前时间已过计划审核结束日)后,审核组出现不完整的"签到/签退"的记录。

2. 地点偏差(超过5公里)

单场所审核:签到所在位置与审核计划中的地址位置之间的直线 距离偏差较大。

多场所审核: 签到所在位置与审核计划中的任一地址之间的直线 距离偏差最小的记录, 偏差较大。

3. 未上传照片

任务结束(当前时间已过计划审核结束日)后,未上传首末次会议照片。

#### 9.2 填写异常说明

签到端提示签到异常(未签到/地点偏差/未上传照片)时,审核 组应在签到端提交异常说明。各相关认证机构应及时在管理端查看、 核实系统提示签到异常的审核领域,并在审核结束5个工作日内在管 理端填写说明。

1. 点击左侧导航菜单: 审核计划-签到异常

| <b>载计划</b>   | i,U  | 正项目: 1      | 请选择      |                 | *      | 请选择                   |             | * 3          | 助选择                                   |                                      | *                | 认证活动类型:          | 请选择 🔻                                                                           |      |                |       |
|--------------|------|-------------|----------|-----------------|--------|-----------------------|-------------|--------------|---------------------------------------|--------------------------------------|------------------|------------------|---------------------------------------------------------------------------------|------|----------------|-------|
| 时划           | į,Li | 正机构:        |          | 有限公司            | ×      | 请选择                   |             | *            | 审核人员姓名:                               |                                      |                  | 口必签领域            | 计划状态: 有效 •                                                                      |      |                |       |
| 尼泉           | 企    | 业名称:        |          |                 |        | 计划开始时间:               | 2020-11-01  | 至            |                                       | i+t                                  | 結束的间:            |                  | 至                                                                               |      |                |       |
| 時常           | 审    | 核方式:        | × 现场审核 × | 现场审核与远和         | 皇审核相结合 |                       | 异常类型:       | * 未签到        | x 地点偏差 x 3                            | 上传照片                                 |                  |                  | 异常状态: 全部                                                                        | *    |                |       |
| 大信息          |      |             |          |                 |        |                       |             |              | 曲词 1                                  | <b>2</b> 9                           | #                |                  |                                                                                 |      |                |       |
| 明亮计          | 序号   | 3 认证机构      | 9 分支机体   | 9 企业名称          | 企业联系人  | 联系电话 盆                | - New State | 认证项目         | 认证活动类型                                | 审核方式                                 | 计划开始时间           | 计划结束时间           | 审核组成员                                                                           | 计划状态 | 签到情况/会议照片      | 异常说   |
| 2管理          | 1    | 7           |          | t Is            | 15     | 0411                  | '宁          | 1501400      | 监督审核,监<br>督审核;监督                      | 现场审<br>核,现场<br>审核现                   | 2021-08-17上      | 2021-08-17下      | 舒 210202******0083,相长)                                                          | 60   | 地市编卷超过五公       | 40.77 |
| 与手册管理<br> 管理 | Ľ    | <b>\$</b> . |          | 公司              |        | 1.                    | 8.          |              | 市核, 监督市<br>核                          | 场审核,<br>现场审核                         | 午                | 4                | 李二 210204******3541,组员)                                                         | 1200 | ₽,             |       |
| 信息           | 2    | 方<br>集      |          | 大<br>返<br>公司    | ц.     | 0411-<br>86 4<br>12 4 |             | ISO9001      | 监督审核,监<br>督审核;监督<br>审核,监督审<br>核       | 现场审<br>核,现场<br>审核,现<br>场审核,<br>现场审核  | 2021-08-17上<br>午 | 2021-08-17下<br>牛 | 8 <sup>7711</sup> (210202*******0083,相长)<br>考210204******3541,組成)               | 有效   | 地点编差超过五公<br>里, | 异常    |
|              | 3    | 方集上         |          | ナ<br>5<br>公司    | 14     | 0411-<br>8<br>1.      | (*<br>91    | OHSMS        | 监督审核、监督审核、监督<br>审核、监督审核、监督审<br>审核、监督审 | 现场亩<br>核,现场<br>审核,现<br>场审核,<br>现场审核, | 2021-08-17上<br>午 | 2021-08-17下<br>年 | 10202*******0083/担所)<br>季 210204*******3541/组员)                                 | 有效   | 地点编卷超过五公<br>里, | 异常    |
|              | 4    | )<br>集      |          | 译<br>係.<br>有限公司 | Ŧ      | 評<br>135 以<br>開       | 1           | 7<br>ISO9001 | 监督审核,监<br>管审核;监督<br>审核,监督审            | 现场亩<br>核,现场<br>市核;现<br>场审核,          | 2021-08-16下<br>午 | 2021-08-17下<br>午 | 马¥ (132429******1520,组长)<br>刘纬 (132429******4229,组员)<br>宋/ (130102******638,组员) | 有效   | 地示编差感过五公<br>里, | 异常    |

2. 异常状态筛选项说明

选项值:机构已填写、机构未填写、审核员已填写、审核员未填 写。

 点击"异常说明"按钮,进入异常信息填写界面。同时,显示审 核组通过手机端填写的异常说明信息。

单任务说明界面

| State A                       | で市场<br>Iministrat | 5监督管王<br>lion for Market F | 里 <b>总局</b>   认证人员<br>Regulation | 现场审核网络签到监                     | <b>暂</b> 管系统 | 修好, 建公司(管理员) 選出 |
|-------------------------------|-------------------|----------------------------|----------------------------------|-------------------------------|--------------|-----------------|
| ▼ 审核计划                        | 异常信息              | 息说明                        |                                  |                               |              |                 |
| <ul> <li>         ・</li></ul> |                   | 异常说明内容:<br>说明文件:           | 文件上传                             |                               | h            |                 |
| > 通知管理                        | 1040 0            | ET AM NA DO                | 文件入小个能超过10M,文件                   | 关重.pui,word,jpg,jpeg,prig,rar |              |                 |
| > 系统管理                        | 序号                | 軍核员姓名                      | 说明内容                             | 说明时间                          | 附件           |                 |
| > 个人信息                        | 1                 | #: <b>1</b>                | 无法定位导致不能打卡                       | 2021-08-18 08:52:40           |              |                 |
|                               | 4                 |                            | 提交 返回                            |                               |              |                 |

#### 多任务说明界面,可选择同时说明

| 田双联店 2021-12-29 08 2021-12-29 17 ISO 14001 初次审核 現场审核 【组长】     董田双联店 2021-12-29 08 2021-12-29 17 OHSMS* 初次审核 現场审核 【组长】 | 【组员】 |
|----------------------------------------------------------------------------------------------------|------|
| ▲ ● ▲ ● ▲ ● ▲ ● ▲ ● ▲ ● ▲ ● ■ ▲ ● ■ ● ■                                                                               |      |
|                                                                                                    | 【组员】 |
| 治明文件: 今州上住                                                                                                    |      |
| WHATLE XHIE                                                                                                    |      |
| 文件大小不能超过10M,文件类型:pdf,word,jpg,jpeg,png,rar                                                                            |      |
|                                                                                                    |      |

### 第10章 其他情况说明(选填)

注: 该项不是必须填写, 根据实际情况选择填写。

系统未报异常,现场审核出现其他情况时,认证机构管理员可在 相应的审核计划填写<u>其他情况说</u>明,

| P. 19100211-201 | Wi   | E项目: 请选择 |       |                     | *        | 请选择                  |                 | * 请      | 选择      |      | *                | 认证活动类型:          | 请选择 -                                                                                         |      |               |                  |
|-----------------|------|----------|-------|---------------------|----------|----------------------|-----------------|----------|---------|------|------------------|------------------|-----------------------------------------------------------------------------------------------|------|---------------|------------------|
| 田総計划            | iAii | ERTING:  |       | 有限公司                |          | 请选择                  |                 | *        | 审核人员姓名: |      |                  | 地方局检查情况:         | 请选择 *                                                                                         |      |               |                  |
| 經到记录            | 슈네   | k名称:     |       |                     |          | 计划开始时间               | 8: 2019-11-01   | 至        | 0       | 计划结  | #81间:            |                  | E                                                                                             |      |               |                  |
| 签到异常            | 112  | 秋志: 有效   | · 5   | 京: 空秋田              | 由输入框,可4  | 以多选                  |                 |          | 异常状态:   | 全部   | · 0020           | この 立つ 空列 超       | 22                                                                                            |      |               |                  |
| 联络人信息           | 审核   | 55式: 医现  | 5审核 × | 现场审核与远              | 星审核相结合   |                      | 查问              | ## S     | 8       |      |                  |                  |                                                                                               |      |               |                  |
| 医到病计            | 序号   | 认证机构     | 分支机构  | 企业名称                | 企业联系人    | 联系电话                 | 企业地址            | 认证项目     | 认证活动类型  | 审核方式 | 计划开始时间           | 计划结束时间           | 审核组成员                                                                                         | 计划状态 | 签到情况/会议照片     | 操作               |
| 通知管理            | 1    | 集团有限公司   | 河北    | 河北<br>钢管有限公<br>司    | XR       | 0317-                | 河北省<br>县正連路工业园  | ISO14001 | 监督审核    | 现场审核 | 2021-10-10下<br>午 | 2021-10-12下<br>午 | 號(420111******5715,组长)<br>王礼 (130105******0620,组<br>员)                                        | 有效   | 签到提醒,         | 异常说明修改<br>其他情况说明 |
| 公告与手册管理<br>系统管理 | « 2  | 集团有限公司   | 河北    | 何北<br>朝雪有限公<br>司    | Ж        | 0317-<br>6<br>1372   | 河北省<br>县正常路工业园  | OHSMS*   | 监督审核    | 现场审核 | 2021-10-10下<br>午 | 2021-10-12下<br>午 | 张 420111*******5715,组长)<br>王 130105******0620,组                                               | 有效   | <b>悠</b> 到時醒, | 其他情况修改           |
| 个人信息            | 3    | 集团有限公司   | 河北    | 河北<br>朝管有限公司        | ¥        | 0317-<br>60<br>1372: | 河北省。<br>員正海路工业国 | ISO9001* | 监督审核    | 现场审核 | 2021-10-10下<br>午 | 2021-10-12下<br>午 | 张<br>王<br>(420111 <sup>*******</sup> 5715,组长)<br>王<br>(130105 <sup>*******</sup> 0620,组<br>员) | 有效   | 签予時程,         | 异常说明修?<br>其他情况修? |
|                 | 4    | 集团有限公司   | 陕西    | 西北<br>设第一工程<br>有限公司 | <u>۲</u> | 0913-<br>20.<br>1882 | 联西省<br>区华山大街31号 | EC9000*  | 监管审核    | 现场审核 | 2021-10-10上<br>年 | 2021-10-13下<br>午 | 起 10111                                                                                       | 有效   | SEFILTER .    | 其他情况修改           |

认证机构管理员可在说明页面查看审核员在小程序端提交的异常说明和其他说明。

单任务

| E State Ac                                                                               | 市场出<br>Iministration | 古督管]<br>for Market                    | 理总局   i                     | 人证人员现场审核         | 网络签到监管系            | 系统                                                                                                    |                                       | 物好。 退出            |
|------------------------------------------------------------------------------------------|----------------------|---------------------------------------|-----------------------------|------------------|--------------------|----------------------------------------------------------------------------------------------------|---------------------------------------|-------------------|
| ◆ 审核计划                                                                                   | 其他情况说明               | 3                                     |                             |                  |                    |                                                                                                    |                                       |                   |
| <ul> <li>         市核计划         ● 透到记录         ● 透到同常         ● 联络人信息         </li> </ul> | 其他的                  | \$P\$记说明内容:                           | 异常后正常打卡                     |                  |                    |                                                                                                    |                                       |                   |
| <ul> <li>金額工具</li> <li>待期定任务</li> <li>签到统计</li> </ul>                                    |                      | 说明文件:                                 | d3fd75da8c5.<br>751.51K 上修5 | 下致的除             | 文件大小不能超过1          | 0M,文件类型:pdf,word,jpg,jpeg,png,                                                                                                    | rar                                   |                   |
| > 通知管理                                                                                   |                      | 说明人:                                  | 9K <u>=</u>                 |                  |                    |                                                                                                    |                                       |                   |
| > 公告与手册管理                                                                                |                      | (RANBID):                             | 2021-11-12                  |                  |                    |                                                                                                    |                                       |                   |
| 日志查询                                                                                     | 审核组异常                | 说明                                    | 2                           | NA SEA FAILS     |                    | MULTING                                                                                                    | 101.TT                                | 11400             |
| > 代码生成                                                                                   | 1                    | · · · · · · · · · · · · · · · · · · · | 3                           | 无法定位导致不能打卡       |                    | 2021-11-11 15:51:51                                                                                                    | · · · · · · · · · · · · · · · · · · · | PIT+<br>附件1       |
| <ul> <li>&gt; 文件管理</li> <li>&gt; 系统管理</li> </ul>                                         | 2                    | 普爱华1                                  |                             | 正常说明             |                    | 2021-11-11 15:51:28                                                                                                    | 宙核员其他说明                               | 图件1<br>图件2<br>图件3 |
| > 个人信息                                                                                   |                      |                                       | 提交 返回                       |                  |                    |                                                                                                    |                                       |                   |
|                                                                                          |                      |                                       |                             | Copyright (0.201 | 2-2020 认证人员现场审报网络答 | Shitti (11,00) Shitti (11,00) (11,00) (11,00 |                                       |                   |

#### 多任务同时说明

| 只地址            |       | 审核开始时间           | 审核结束时间               | 认证项目      | 认证活动类型 | 审核方式 | 审核组                                  |
|----------------|-------|------------------|----------------------|-----------|--------|------|--------------------------------------|
| 5 <b>B B B</b> | ■联店   | 2021-12-29 08    | 2021-12-29 17        | ISO14001* | 初次审核   | 现场审核 |                                      |
| <b>ж</b>       | 1 収联店 | 2021-12-29 08    | 2021-12-29 17        | OHSMS*    | 初次审核   | 现场审核 | A REAL PROPERTY AND A REAL PROPERTY. |
|                |       |                  |                      |           |        |      |                                      |
| 说明文件:          | 文件上传  |                  |                      |           |        |      |                                      |
| 说明文件:          | 文件上传  | 初计1014 文件米刑10月11 | and inc ince and rar |           |        |      |                                      |

# 第11章 签到统计

统计签到、首末次会议照片上传情况。

1. 点击左侧导航菜单: 审核计划-签到统计

| A证项目: (<br>A证机构: (<br>2业名称: (                                                | 请选择<br>1世現八日 | <ul> <li>请选择</li> </ul> |                 |                                                                                                    |         |          |             |                                                                                                    |                                                                                                    |  |  |
|------------------------------------------------------------------------------|--------------|-------------------------|-----------------|----------------------------------------------------------------------------------------------------|---------|----------|-------------|----------------------------------------------------------------------------------------------------|----------------------------------------------------------------------------------------------------|--|--|
| A证机构:                                                                        | は思い司         |                         |                 | * 演                                                                                                    | 先择      | * 1A12   | 西动类型: 请选择 + |                                                                                                    |                                                                                                    |  |  |
| 出名称:                                                                         | - PEPEZATU   | * 请选择                   |                 |                                                                                                    | 审核人员姓名: |          |             |                                                                                                    |                                                                                                    |  |  |
|                                                                              |              | 11307                   | 始时间: 2019-11-01 | 至至                                                                                                    |         | 计划结束时间:  | m ¥         |                                                                                                    |                                                                                                    |  |  |
| 1120K2: 約2 * 99K2)は: * 1045年6 * 2045年6月1日日日日日日日日日日日日日日日日日日日日日日日日日日日日日日日日日日日日 |              |                         |                 |                                                                                                    |         |          |             |                                                                                                    |                                                                                                    |  |  |
| 喝 认证                                                                         | E肌构          | 分支机构                    | 计划审核企业数         | 已签到                                                                                                    | 未签到①    | 已上传首次会照片 | 已上传末次会照片    | 未上传首/末次会照片①                                                                                                    | 地点偏差③                                                                                                    |  |  |
| 110                                                                          | 认证集团有限公司     | 合计                      | 39              | 0                                                                                                    | 39      | 1        | 0           | 39                                                                                                    | 0                                                                                                    |  |  |
|                                                                              | 人证集团有限公司     | 运营中心                    | 1               | 0                                                                                                    | 10      | 0        | 0           | 1                                                                                                    | 0                                                                                                    |  |  |
|                                                                              | 人证集团有限公司     | 天津                      | 1               | 0                                                                                                    | 1       | 0        | 0           | 1                                                                                                    | 0                                                                                                    |  |  |
|                                                                              | 证集团有限公司      | 重庆                      | 1               | o                                                                                                    | 1       | 0        | 0           | 1                                                                                                    | 0                                                                                                    |  |  |
| 10                                                                           | 证集团有限公司      | 河北                      | 8               | 0                                                                                                    | 8       | 0        | 0           | 8                                                                                                    | 0                                                                                                    |  |  |
| 110                                                                          | 证集团有限公司      | 山西                      | 3               | 0                                                                                                    | 3       | 0        | 0           | 3                                                                                                    | 0                                                                                                    |  |  |
|                                                                              | 、证集团有限公司     | 辽宁                      | 6               | 0                                                                                                    | 6       | 0        | 0           | 6                                                                                                    | 0                                                                                                    |  |  |
|                                                                              | 、证集团有限公司     | 大连                      | 2               | 0                                                                                                    | 2       | 0        | 0           | 2                                                                                                    | 0                                                                                                    |  |  |
| 118                                                                          | 人证集团有限公司     | 湖北                      | 7               | 0                                                                                                    | 7       | 0        | 0           | 7                                                                                                    | 0                                                                                                    |  |  |
|                                                                              | 人证集团有限公司     | 湖南                      | 3               | 0                                                                                                    | 3       | 0        | 0           | 3                                                                                                    | 0                                                                                                    |  |  |
|                                                                              | 人证集团有限公司     | 铁西                      | 4               | 0                                                                                                    | -4      | 0        | 0           | 4                                                                                                    | 0                                                                                                    |  |  |
| 2                                                                            | 认证集团有限公司     | 特检                      | 2               | 0                                                                                                    | 2       | 0        | 0           | 2                                                                                                    | 0                                                                                                    |  |  |
| 3                                                                            | 认证集团有限公司     | 其他                      | 1               | 0                                                                                                    | 1       | 1        | 0           | 1                                                                                                    | 0                                                                                                    |  |  |
|                                                                              | ÷ 54.65      |                         |                 | 以正規10         分支初6         计社時時金信款           人正想的前公司         合計         39           人正想的前公司         运行小>         1           人正想的前公司         近米         1           工業期時期公司         振光         1           工業期時期公司         振光         1           工業期時期公司         振光         1           工業期時期公司         加速         3           工業期時期公司         近年         6           工業期時期公司         近年         6           工業期時期公司         工学         6           工業期時期公司         大振         7           工業期時期公司         大振         3           工業期時期公司         大振         4           工業期時期公司         開始         4           工業期時期公司         時間         4           工業期時期公司         特性         2           工業期時期公司         特性         1 |         |          |             | Image: Notation of the state of the state of th | Image: Probability of the state of the state of |  |  |

2. 点击具体数值,进入数据详情页。

| State .                     | 家市<br>Adminis | 场监督<br>stration for M | 管理危<br>larket Regul                      | 3局         | 认证人             | 员现场审核                | 网络签       | 到监管           | 系统                   |                   |                   | 5                                                                                                    | 1.   | 团有限公司(管       | 理员) 汕 |
|-----------------------------|---------------|-----------------------|------------------------------------------|------------|-----------------|----------------------|-----------|---------------|----------------------|-------------------|-------------------|----------------------------------------------------------------------------------------------------|------|---------------|-------|
| 7核计划                        | 序号            | 认证机构                  | 企业名称                                     | 企业联系人      | 联系电话            | 企业地址                 | 认证项目      | 认证活动类型        | 审核方式                 | 计划开始时间            | 计划结束时间            | 审核组成员                                                                                                    | 计划状态 | 签到情况/会议照片     | 异常说明  |
| 核计划<br>到记录<br>到已读           | 1             | 集团有限公司                | 上海 》<br>服务有限<br>公司                       | <u>B</u> . | 8010<br>13501   | 上海市自由贸易试验<br>区国耀路    | GB/T23331 | 初次审核(二阶<br>段) | 现场审核<br>与远程审<br>核相结合 | 2021-08-08 上<br>午 | 2021-08-12下<br>午  | 富。340825******341X,组长)<br>张。330624*****0076,组员)                                                                                                    | 有效   | <b>正</b> *    |       |
| 67年24<br>後人信息<br>标工具<br>到続計 | 2             | 集团有限公司                | 上海 一 一 一 一 一 一 一 一 一 一 一 一 一 一 一 一 一 一 一 | 5          | 8010<br>1350    | 上海市自由贸易试验<br>区国耀始。 ? | OHSMS*    | 初次审核(二阶<br>段) | 现场审核<br>与远程审<br>核相结合 | 2021-08-08上<br>午  | 2021-08-12下<br>午  | <ul> <li>信 (340825******341X,組长)</li> <li>付 330103******4481(組長)</li> <li>美 330802******4410(組長)</li> <li>更 330105*****0022(組長)</li> <li>赵 10102******5345,組長)</li> </ul>     | 有效   | 正常            |       |
| 印管理<br>先管理<br>人信息           | , 3           | 裏团有限公司                | 上// 服务有限<br>公司                           | ц          | 8010<br>135     | 上海市自由贸易证约<br>区国借》 。  | ISO14001* | 初次审核(二阶<br>段) | 现场审核<br>与远程审<br>核相结合 | 2021-08-08 上<br>午 | 2021-08-12下<br>午  | <ul> <li>富 (340825******341X.組长)</li> <li>张1 330624******0076.組员)</li> <li>付: 330103******0481.組员)</li> <li>英: 330105******0022.組员)</li> <li>赵 10102******5345.組员)</li> </ul> | 有效   | 正常            |       |
|                             | 4             | 無过有限公司                | 上海服务有限公司                                 | 5          | 801 s<br>1350 2 | 上海市自由贸易试验<br>区国環路 ?  | ISO9001*  | 初次审核(二阶<br>段) | 现场审核<br>与远程审<br>核相结合 | 2021-08-08 上<br>午 | 2021-08-12下<br>午  | <ul> <li>(340825******341X.提长)</li> <li>第1 330624******0076.組長)</li> <li>付注 330103******0481.組長)</li> <li>英 330105*******0022.組長)</li> <li>赵 0102*******0022.組長)</li> </ul>   | 有效   | <b>正</b> #    |       |
|                             | 5             | 集团有限公司                | 上海 使将有限 公司                               | ifi        | 1391            | 上海市闵行区紫秀路            | OHSMS*    | 初次审核(一阶<br>段) | 现场审核                 | 2021-08-10 上<br>午 | 2021-08-11 下<br>午 | <ul> <li>乐7 310104*******3619,組长)</li> <li>何: 320106******2059,組員)</li> <li>奈3 310104*******4011,組員)</li> </ul>                                                               | 有效   | 正常            |       |
|                             | 6             | 集团有限公司                | 上海市                                      | 周          | 021-            | 上海市黄浦区外              | ISO9001*  | 监督审核          | 现场审核                 | 2021-08-09上<br>牛  | 2021-08-10下<br>午  | <ul> <li>朱 (310227******0030.组长)</li> <li>徐 310103******2417.组员)</li> <li>宋 20601******7103.组员)</li> </ul>                                                                    | 有效   | 未签到,未上传照<br>片 | 异常    |

## 第12章 公告与手册查询

此功能可以下载操作手册、获取系统公告。用户登录后,系统主动推送近期发布的系统公告(已读的此处不展示),显示在系统右下方;如需查看所有公告,打开左侧菜单"公告与手册查询"。

1. 系统推送公告

| State Administration for Market Regulation                                                                                                    | 요管系统 ### # # # # # # # # # # # # # # # # #                                                                                                     | <b>,管</b> 理员) 退出                                                                                                    |
|----------------------------------------------------------------------------------------------------|----------------------------------------------------------------------------------------------------|----------------------------------------------------------------------------------------------------|
| <ul> <li>▼ 审核计划</li> <li>● 审核计划</li> <li>● 签到记录</li> <li>● 签到记录</li> <li>● 延勤原常</li> <li>● 建称工具</li> <li>● 塗敷時计</li> <li>&gt; 通知管理</li> </ul> |                                                                                                    |                                                                                                    |
| <ul> <li>&gt; 公告与手册管理</li> <li>&gt; 系统管理</li> </ul>                                                                                           | 系统公告                                                                                                    | ×                                                                                                    |
| ▶ 个人信息                                                                                                    | <ol> <li>[下載] 认证率核差到系统使用情况内部通报12月1日-15日20211223</li> <li>(前生業者) 认证率核差到系统使用情况内部通报12月1日-15日20211223</li> <li>(前生業者) 认证率核差到系统使用情况内部通报12月1日-15日202</li> <li>[下載] 游试下载tost</li> <li>(前生業者) 认证率核差到系统使用情况内部通报12月1日-15日202</li> <li>(前生業者) 认证率核差到系统使用情况内部通报12月1日-15日202</li> <li>(前生業者) 以证率核差到系统使用情况内部通报12月1日-15日20211223</li> <li>(前生業者) 以证率核差到系统使用情况内部通报12月1日-15日20211223</li> <li>(前生業者) 以证率核差到系统使用情况内部通报12月1日-15日2021123</li> <li>(前生業者) "以证到",程序 审核人员使用手册20211117</li> <li>(前生業者) 重要通知: 以证率核差到系统使于12月1日将正式运行。</li> </ol> | 2021-12-31<br>2021-12-31<br>2021-12-31<br>2021-12-31<br>2021-12-31<br>2021-12-31<br>2021-12-30<br>2021-12-30<br>2021-12-30 |

点击名称可以直接下载或查看;点击"更多"跳转"公告与手册 查询"功能。

2. 公告与手册查询功能

此功能展示所有系统公告与操作手册。

| () E 家<br>State A | R市场监督管理的<br>dministration for Market Regu | 总局   认证人员现场         | 杨审核网络签到监管系统                       |           | 1997.               | 公司(管理员) 退出 |
|-------------------|-------------------------------------------|---------------------|-----------------------------------|-----------|---------------------|------------|
| > 审核计划            | 手册列表                                      |                     |                                   |           |                     |            |
| > 通知管理            | 标题:                                       | 发布日期                |                                   |           |                     |            |
| ♥ 公告与手册管理         | 成長 振频                                     |                     | this:                             | 9845 F100 | (6)(R)(S)           | 6622 A     |
| ● 公告与手册查询         | 1 98/00/698                               |                     | 测试一下背面的通知                         | Scorang   | 2021-08-20 10-50-57 | 系统管理局      |
| * 7E45.0018       | 2 使用手册                                    |                     | 使用手册                              |           | 2021-08-20 11:00:19 | 系统管理局      |
| > 水放管理<br>> 个人信息  | 3 及时上传现场照片 (2小时)                          | 为签到并上传照片,2小时内签退并上传服 | 及时上传现场照片(2小时内签到并上传照片,2小时内签退并上传照片) |           | 2021-08-20 11:00:36 | 系统管理员      |
|                   |                                           |                     |                                   |           |                     |            |

### 点击标题名称,下载文件

| <b>a</b> 33 | R市场监督管理总局   认证人员现                       | 场审核网络签到监管系统                                                 | 下载                   | Ľ Q … x             | \$      |
|-------------|-----------------------------------------|-------------------------------------------------------------|----------------------|---------------------|---------|
| State A     | dministration for Market Regulation     |                                                             | 常见问题 (1).pdf<br>打开文件 |                     | (理员) 退出 |
| > 审核计划      | 手册列表                                    |                                                             | 杏香雨久                 |                     |         |
| > 通知管理      | 初期: 发布日期                                | a - a tij                                                   | 且相处岁                 |                     | _       |
| ♥ 公告与手册管理   |                                         | date                                                        | 始め日期                 | 4823/BdG            | distr 1 |
| ● 公告与手册重编   | 1 常见问题                                  | 測试一下普页的通知                                                   | octoriana            | 2021-08-20 10:59:57 | 系统管理员   |
| > 系统管理      | 2 使用手册                                  | 使用手册                                                        |                      | 2021-08-20 11:00:19 | 系統管理员   |
| > 个人信息      | 3 及时上传现场照片(2小时内签到并上传照片,2小时内签追并上传照<br>片) | 及时上传现场照片(2小时内签到并上传照片,2小时内签退并上传照片)                           |                      | 2021-08-20 11:00:36 | 系统管理员   |
|             | *上一页 1 下一页 » 当前 1 / 30 条,共3条            |                                                             |                      |                     |         |
|             |                                         |                                                             |                      |                     |         |
|             |                                         |                                                             |                      |                     |         |
|             |                                         |                                                             |                      |                     |         |
|             |                                         |                                                             |                      |                     |         |
|             |                                         |                                                             |                      |                     |         |
|             |                                         |                                                             |                      |                     |         |
|             |                                         |                                                             |                      |                     |         |
|             |                                         |                                                             |                      |                     |         |
|             |                                         |                                                             |                      |                     |         |
|             | C                                       | ppyright © 2012-2020 认证人员即逐审核网络签到监管系统 - Powered By 中认同 V1.0 |                      |                     |         |

# 第13章 发布通知

认证机构可对本单位审核员发送通知消息。

1. 点击左侧导航菜单: 通知管理-通知管理

| E State /                                            | 京市场监督管<br>Administration for Mark | き<br>理<br>总局<br> <br>认证              | 人员现场审核网                   | 网络签到监管系        | 系统                                             | 您好  | - <b></b> | 公司(管理员) 退出 |
|------------------------------------------------------|-----------------------------------|--------------------------------------|---------------------------|----------------|------------------------------------------------|-----|-----------|------------|
| <ul><li>&gt; 审核计划</li><li>→ 通知管理</li></ul>           | 通知内容                              | <b>E</b>                             | 发布人<br>通 通知级别 请           | 选择             | 发送状态 清选择 • · · · · · · · · · · · · · · · · · · |     |           |            |
| ● 通知管理                                               | 发布日期                              | 通知级别                                 | 通知发布标题                    |                | 通知内容                                           | 发送人 | 状态        | 操作         |
| <ul> <li>承諾問題</li> <li>         个人信息     </li> </ul> | <u>两</u> 7 1 <u>页</u> 1。          | <ul> <li>当前 1 / 30 条, 共0条</li> </ul> |                           |                |                                                |     |           |            |
|                                                      |                                   |                                      | Copyright © 2012-2020 i사i | 人员现场审核网络签到监管系统 | モーPowered By 中込網 V1.0                          |     |           |            |

### 2. 点击"发送通知"按钮

| (会) 国家<br>State Ar | R市场监督管3<br>dministration for Market | <b>里总局</b>   认证现场审核网络签到监管系统 (管理端)<br>Regulation                | <i>数</i> 好, 题成人员1 退出 |
|--------------------|-------------------------------------|----------------------------------------------------------------|----------------------|
| > 审核计划             | 通知发送                                |                                                                |                      |
| ◆ 通知管理             | and a                               |                                                                |                      |
| 0 通知管理             | 接收人.                                | 7.53年                                                          |                      |
| > 系统管理             | 通知标题                                |                                                                |                      |
| > 个人信息             | 通知内容                                | 在此治治入                                                          |                      |
|                    | 通知规则                                |                                                                |                      |
|                    | 通知文件.                               | <mark>文件上代</mark><br>注: 03時pdf jpg jpg gng doc doce悟时、大小干细过10M |                      |
|                    |                                     | <b>秋</b> 行 发送 英国                                               |                      |
|                    |                                     |                                                                |                      |
|                    |                                     |                                                                |                      |

Copyright © 2012-2020 认证现场审核网络签到监管系统(管理病) - Powered By 中认网 V1.0

选择接收人 (支持批量选择)

| () 国家<br>State Ad | 市场监督管<br>ministration for Market | 里总局  <br>Regulation | 认证.  | 人员现场           | 多审核 | 亥网络   | 签到! | 监管系统  |      |                          | 您好, | 1限公司(管理员) | 退出 |
|-------------------|----------------------------------|---------------------|------|----------------|-----|-------|-----|-------|------|--------------------------|-----|-----------|----|
| > 审核计划            | 通知发送                             |                     |      |                |     |       |     |       |      |                          |     |           |    |
| ♥ 通知管理            |                                  |                     |      |                |     |       |     |       |      |                          |     |           |    |
| ◎ 通知管理            | 接收人:                             |                     |      |                |     |       |     | 选择    |      |                          |     |           |    |
| N 27 40 00 10     | 通知标题:                            |                     | 选择   | 接收人            |     |       |     |       |      |                          | ×   |           |    |
| * 放机管理            | · 语知内容:                          | (女母幼)               | 人员名称 | <b>۾:</b>      |     |       |     | 用户类型: |      |                          | ~   |           |    |
| > 个人信息            | All the second second            | LLBOHD C            | 所属机构 | ty:            | 集   | 团有限公司 | Q   |       |      |                          |     |           |    |
|                   |                                  |                     | 用户标题 | <b>£</b> : 请洗择 |     |       | -   | 查询    | 清除   |                          |     |           |    |
|                   | 通知级别:                            | 请选择                 |      |                |     |       |     |       |      |                          |     |           |    |
|                   | 通知文件:                            | 文件上使                |      |                |     |       |     |       |      |                          | 确定  |           |    |
|                   |                                  | 注: 仅限pdf,jpg,jpeg   | o /  | 员名称            | 联系  | 电话    |     | 用户类型  | 所属机构 |                          |     |           |    |
|                   |                                  |                     | 0    |                | 137 | 0132  |     | 审核员   |      | 集团有限公司                   |     |           |    |
|                   |                                  | 保存发送                |      |                | 186 | 13800 |     | 审核员   |      | 团有限公司                    |     |           |    |
|                   |                                  |                     |      | X              | 187 | 3895  |     | 审核员   | -    | 逐步有限公司                   |     |           |    |
|                   |                                  |                     | D    | 芳              | 152 | 18321 |     | 审核员   |      | 飞团有限公司                   |     |           |    |
|                   |                                  |                     | 0    | 16             | 185 | 5029  |     | 审核员   |      | 了团有限公司                   |     |           |    |
|                   |                                  |                     | · .  | 峒              | 136 | 11180 |     | 审核员   |      | 集团有限公司                   |     |           |    |
|                   |                                  |                     | -    |                |     |       |     |       |      | 100.00.000.00.000.00.000 | 关闭  |           |    |
|                   |                                  |                     |      |                |     |       |     |       |      |                          |     |           |    |

3. 填写其他信息,点击"发送"按钮,成功发送;

点击"保存",信息暂存,未发送。

## 第14章 修改密码

1. 点击左侧导航菜单: 个人信息-修改密码

| > 审核计划 | 个人信息修改密码                                |  |
|--------|-----------------------------------------|--|
| > 通知管理 | 10+177                                  |  |
| > 系统管理 |                                         |  |
| ◆ 个人信息 | 新密码:<br>密码长度至少8位,目包含两种类型以上(字母、数字、特殊字符)。 |  |
| ▲ 个人信息 | 确认新密码: *                                |  |
| ▲ 修改密码 |                                         |  |
|        | 保存                                      |  |

### 第15章 问题/答疑

### 15.1 无法登录

请联系系统客服(010-58116300),若忘记密码,可通过登录页 忘记密码功能找回。

| 国家市场监督管理总局   认证人员现场审核网络签到 state Administration for Market Regulation                                                                                                    | 山监管                                                                    | 系统 |              |                |  |
|----------------------------------------------------------------------------------------------------|------------------------------------------------------------------------|----|--------------|----------------|--|
|                                                                                                    | 用户登<br>& dkadmin                                                       |    | ŧ            |                |  |
|                                                                                                    | 6                                                                      |    | ✓ 记住         |                |  |
|                                                                                                    | <ul> <li>● 清输入验证码</li> <li>◆ 650</li> <li>登录</li> <li>Si2照码</li> </ul> |    | ¥650         |                |  |
|                                                                                                    |                                                                        |    |              |                |  |
| ● 010-58116300         ● service@cait.com                底权所有:回家市场监督管理总局             地址:北京市西城区三里河东路八号 邮政编码:100820                 技术支持:北京中认服成良技术有限公司               面に今後 09062530号-3 | <b>)</b><br>380号                                                       |    | (认证3)<br>使用微 | 到"小程序<br>信 扫一扫 |  |

### 15.2 审核员无法关联计划信息

核实审核员在签到系统内的证件号码与上报审核计划人员证件号码是否一致。

不一致,提供审核员证件复印件交由系统客服(010-58116300) 修改。

#### 15.3 审核计划信息更新机制

每隔30分钟从认证认可业务信息统一上报平台和中国食品农产品认证信息系统同步一次。

#### 15.4签到提醒规则

- 1) 审核计划已开始但未结束;
- 2)当前时间超过计划审核开始时间没有签到记录或者当前时间
   超过计划审核结束时间没有签退记录。

#### 15.5 签到位置偏差较大的问题

检查审核计划中填写的地址是否精确,可以在地图中查到准确位置;如果有多个地址,需要用分号(全角分号)隔开报送。

# 15.6 审核计划现场临时调整,与上报审核计划不一致时, 如何签到?

如出现审核计划临时调整,与上报审核计划不一致导致签到异常, 请填写异常说明。

# 15.7 审核计划如发生漏报,未推送审核组现场审核签到任 务时,如何签到?

漏报计划,无法签到。